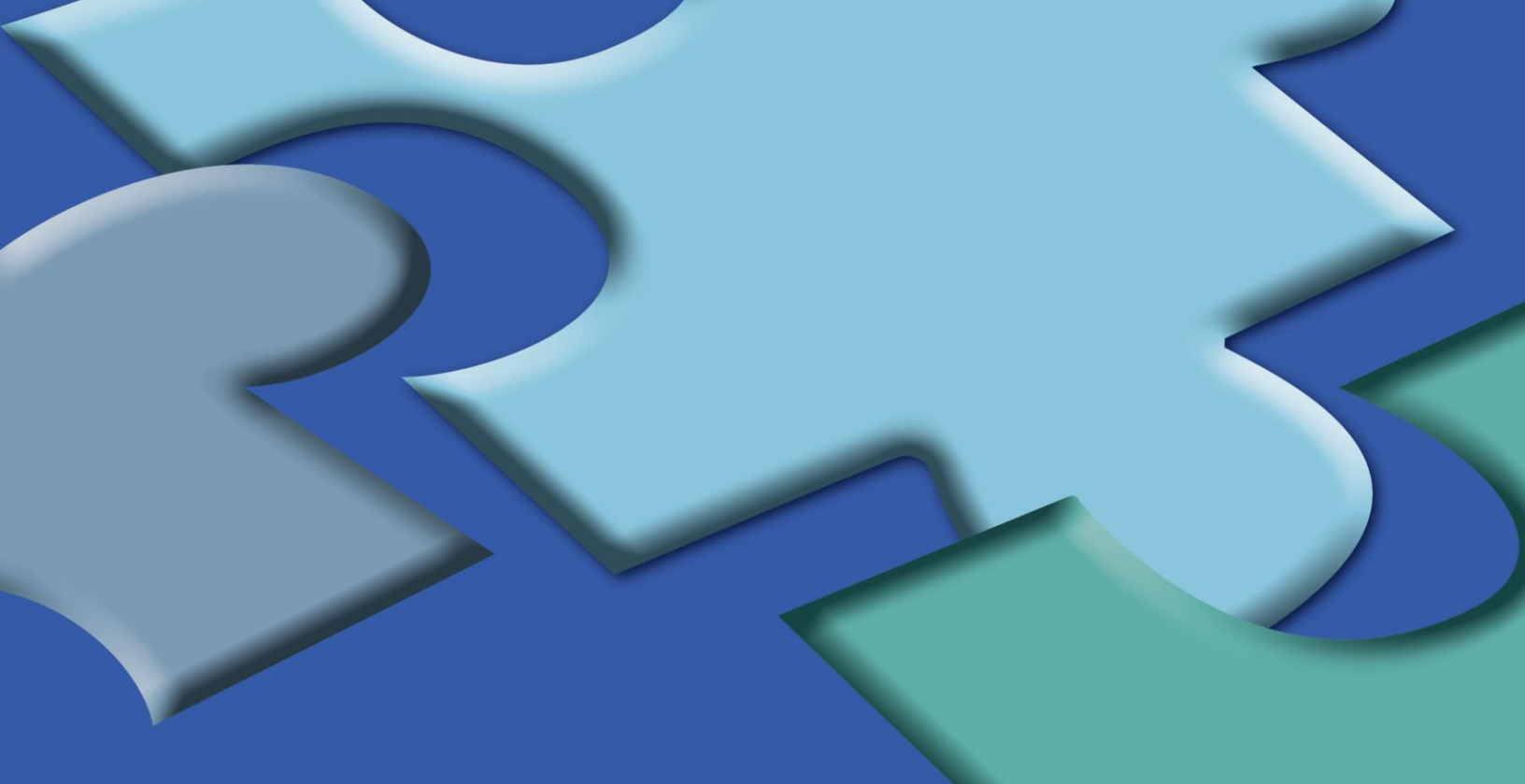

# Manual do Sistema PPA Setorial

Junho/ 2019 Versão 1.0

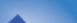

# SUMÁRIO

| 1. Introdução                                     | 3   |
|---------------------------------------------------|-----|
| 2. Acesso ao sistema                              | 3   |
| 3. Seleção do sistema/perfil                      | 3   |
| 4. Navegação – menu principal                     | 6   |
| 4.1. Metas                                        | 6   |
| 4.1.1. Atributos complementares do indicador      | 8   |
| 4.1.2. Explicação da definição do valor das metas | 9   |
| 4.1.3. Inserção das metas no sistema              | 10  |
| 4.1.3.1. Indicador de resultado de programa       | 11  |
| 4.1.3.2. Indicador de produto                     | 14  |
| 4.2. Previsão de despesas                         | 26  |
| 4.3. Ordenação de produtos                        | 31  |
| 4.4. Libera programa                              | 33  |
| 4.4.1. Liberação pelo coordenador GSPOFP          | 33  |
| 4.4.2. Confirmação da liberação pelo interlocutor | 355 |
| 4.5. Relatórios                                   |     |
| 5. Encerramento do órgão                          |     |

# 1. Introdução

O presente manual apresenta as instruções para navegação no **Sistema PPA**, que é destinado ao registro das metas dos indicadores e previsão de recursos para custear as despesas das ações, relativas à estrutura do **PPA 2020-2023**.

O propósito desse material é apresentar ao usuário as funcionalidades do sistema, bem como trazer algumas orientações pertinentes aos atributos dos indicadores que devem ser complementados.

# 2. Acesso ao sistema

- O sistema é acessado pelo endereço eletrônico: <u>http://www.planejamento.sp.gov.br/</u>
- Digite seu "usuário(CPF)" e sua "senha". Depois, clique no botão "Entrar"

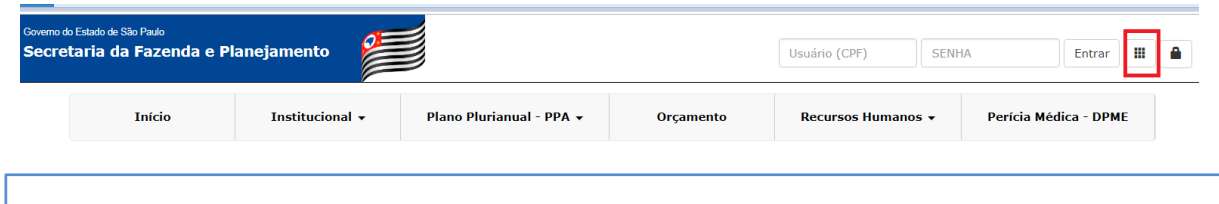

**IMPORTANTE:** Para que o usuário tenha acesso aos sistemas de planejamento, no qual se inclui o Sistema PPA, ele deve estar registrado no Controle de Acessos (CAC) com perfis e acessos específicos a esses sistemas.

# 3. Seleção do sistema/perfil

Ao lado direito da tela, aparecerão todos os sistemas aos quais o usuário tem acesso.

- Localize "PPA"

| Menu SPG             |   |
|----------------------|---|
| SISTEMAS             | - |
| Sistemas RH          |   |
| SAO                  |   |
| мр                   |   |
| ANEXO - III -        |   |
| CAC -                |   |
| EPA                  |   |
| Diagnóstico Setorial |   |
| GIE                  |   |
| LDO                  |   |
| POS                  |   |
| PPA                  |   |
| SGC                  |   |
| SIGA                 |   |
| SIMPPA               |   |

Em seguida, selecione o seu perfil.

#### **IMPORTANTE:**

- Os perfis setoriais que têm acesso ao sistema PPA são: Interlocutor, Coordenador do Grupo Setorial de Planejamento, Orçamento e Finanças Públicas (GSPOFP), Técnicos do GSPOFP e Gerentes de Programa, para os programas já codificados.
- Para que um programa novo, já codificado, tenha um gerente responsável, o Coordenador de GSPOFP deve delegar ao futuro gerente essa responsabilidade, cadastrando-o no sistema CAC e atribuindo-lhe o perfil de gerente de programa.

O sistema apresenta a tela abaixo:

Plano Plurianual

| Seleção de Parâme | tros     |
|-------------------|----------|
| Fase              |          |
| PPA - Setorial    | •        |
| Opção de Trabalho |          |
| Elaboração PPA    |          |
| Ano               |          |
| 2020 ▼            |          |
|                   |          |
|                   | Confirma |

Para iniciar o procedimento de registro de metas e previsão de despesas dos programas e ações, clique em "confirmar"

|        | DII          |  |
|--------|--------------|--|
| Plano  | PIIIrianiiai |  |
| I IGHO | i fuffuffuu  |  |
|        |              |  |

| Configurações +         | Menu Principal -                                                                        |                                                          |
|-------------------------|-----------------------------------------------------------------------------------------|----------------------------------------------------------|
| Parâmetro(s) de Entrada | Metas<br>Previsão da Despesa<br>Ordenação de Produtos<br>Libera Programas<br>Relatórios | Setorial   Opção de Trabalho: Elaboração PPA   Ano: 2020 |

Por meio dessas opções, o usuário poderá:

- a. Registrar a previsão da meta dos indicadores de resultado e de produto e complementação dos atributos dos indicadores;
- b. Registrar a previsão de recursos para atender às despesas necessárias para obtenção dos resultados pretendidos;
- c. Fazer a ordenação dos produtos segundo seu grau de colaboração para o resultado do programa;
- d. Visualizar as eventuais pendências existentes na estrutura, metas, recursos e promover as respectivas liberações para conclusão dos registros do PPA no sistema;
- e. Ter acesso a diversos relatórios, com a estrutura dos programas do órgão, metas de seus indicadores e a previsão da despesa para suas ações.

#### **IMPORTANTE:**

- > Algumas funcionalidades são específicas para determinados perfis.
- Os gerentes de programa podem registrar metas e recursos para os programas pelos quais são responsáveis.
- O coordenador de GSPOFP pode registrar ou revisar as metas e a previsão de despesas para todos os programas, bem como liberar cada um dos programas para que, posteriormente, o interlocutor confirme ou não a liberação.
- O interlocutor ordena os produtos de um programa de acordo com o grau de contribuição para o resultado (objetivo) do programa, confirma ou não a liberação do programa feita pelo coordenador de GSPOFP, e procede ao encerramento do Órgão.

# 4. Navegação - menu principal

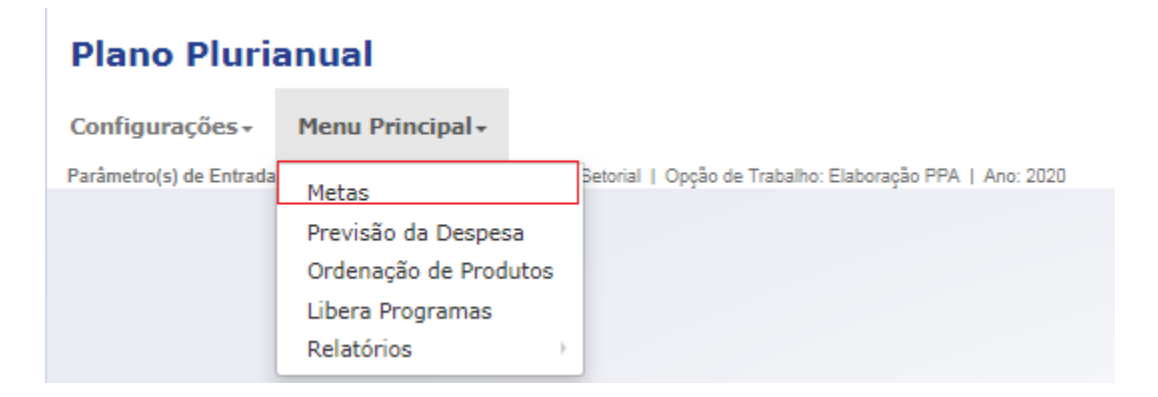

#### 4.1. Metas

Por meio da opção "metas", no "menu principal", os usuários deverão buscar os indicadores, de resultado do programa ou de produtos, para inserir suas metas e selecionar a categoria do indicador: programa ou produto.

| Metas        |                                                                                                    |                                                                 |
|--------------|----------------------------------------------------------------------------------------------------|-----------------------------------------------------------------|
| Órgão *      |                                                                                                    | Programa *                                                      |
| 8000 - SECRE | TARIA DA EDUCAÇÃO 🗙 🔻                                                                                                    | 808 - FORMAÇÃO E QUALIDADE DE VIDA DOS PROFISSIONAIS DA EDU 🗙 🔻 |
| Categoria *  | Indicador *                                                                                                    |                                                                 |
| Programa 🔻   | Selecione um Indicador 🔺                                                                                                    |                                                                 |
|              | ٩                                                                                                    |                                                                 |
|              | 1471 - NÚMERO DE PROFISSIONAIS DA EDUCAÇÃO CAPACITADOS POR INICIATIVA DA SEE                                                       |                                                                 |
|              | 1755 - PERCENTUAL DO QM, QSE E QAE EM FUNÇÃO DE GESTÃO<br>CERTIFICADOS/HOMOLOCADOS POR CURSOS DE PÓS-GRADUAÇÃO OFERECIDOS PELAEFAP |                                                                 |

Selecionado o indicador, o sistema apresenta a tela para inserção das previsões anuais e cálculo da meta ao final do PPA, além de um campo específico para a explicação da definição desses valores.

Exibe também alguns atributos do indicador que já foram definidos no sistema Estrutura de Programas e Ações (EPA) – unidade de medida, base geográfica e a polaridade, bem como apresenta campos para preenchimento de outros atributos atrelados à definição da meta ao final do PPA: **forma de totalização da meta ao final do PPA**, denominada **regra horizontal** e **valor mais recente/período de referência.** 

Além disso, para eventuais consultas, ao final da tela, apresenta botões que remetem aos cadastros dos programas e indicadores.

| Órgão *                                                                                                    |                                                                                               |                                                                                                    | Program                                | a *                     |                 |                                |                      |
|----------------------------------------------------------------------------------------------------|-----------------------------------------------------------------------------------------------|----------------------------------------------------------------------------------------------------|----------------------------------------|-------------------------|-----------------|--------------------------------|----------------------|
| 2000 CCCCCCCCCC                                                                                                    | and a                                                                                         |                                                                                                    | × -) (000                              |                         |                 |                                | × -                  |
| 8000 - SECRETARIA DA EDU                                                                                                    | ICAÇAD                                                                                        |                                                                                                    | X Y 808 -                              | FORMAÇÃO E QUALIDADE    | DE VIDA DOS PRO | FISSIONAIS DA EDU              | X Y                  |
| Categoria * Indicador *                                                                                                    |                                                                                               |                                                                                                    |                                        |                         |                 |                                |                      |
| Programa 🔻 1471 - ND                                                                                                    | MERO DE PROFISSIONAIS DA EC                                                                   | DUCAÇÃO CAPACITADOS POR INI                                                                                                    | CIATIVAN T                             |                         |                 |                                |                      |
| Jnidade de Medida                                                                                                    | Base Geográfica                                                                               | Polaridade                                                                                                    |                                        |                         |                 |                                |                      |
| unidade                                                                                                    | Estadual                                                                                      | quanto maior, melhor                                                                                                    |                                        |                         |                 |                                |                      |
| Forma de Totalização da me                                                                                                    | ta ao final do PPA (Horizont                                                                  | al) * Valor Mais Recente *                                                                                                    | Período de Refe                        | ência *                 |                 |                                |                      |
| Somatória                                                                                                    |                                                                                               |                                                                                                    |                                        |                         |                 |                                |                      |
|                                                                                                    |                                                                                               | ▼4                                                                                                    | .500 De 2016 🔻 at                      | 2018 🔻                  |                 |                                |                      |
| xplicação da Definição da l<br>D FUNDAMENTO PARA A D                                                                                        | Meta *<br>IEFINIÇÃO DO VALOR DAS                                                              | METAS ANUAIS FOI                                                                                                    | .500 De 2016 ▼ at                      | 2018 V                  |                 |                                | Caracteres 63 de 100 |
| Explicação da Definição da l<br>O FUNDAMENTO PARA A D<br>Anexo da Explicação da Del<br>Required Flash Player 9.0                            | Meta *<br>EFINIÇÃO DO VALOR DAS<br>finição da Meta<br>.24 or greater, detected: [             | METAS ANUAIS FOI                                                                                                    | .500 De 2016 ▼ at                      | 2018 🔻                  | 2022            | Mata as Final do BBA           | Caracteres 63 de 100 |
| Explicação da Definição da l<br>O FUNDAMENTO PARA A D<br>Anexo da Explicação da Del<br>Required Flash Player 9.0<br>Proposta PPA (Setorial) | Meta *<br>EFINIÇÃO DO VALOR DAS<br>finição da Meta<br>.24 or greater, detected: [<br>         | METAS ANUAIS FOI [object Object] 2020                                                                                                    | .500 De 2016 ▼ at                      | 2022                    | 2023            | Meta ao Final do PPA           | Caracteres 63 de 100 |
| Explicação da Definição da 1<br>O FUNDAMENTO PARA A D<br>Anexo da Explicação da Del<br>Required Flash Player 9.0<br>Proposta PPA (Setorial) | Weta *<br>EFINIÇÃO DO VALOR DAS<br>linição da Meta<br>.24 or greater, detected: [<br>TOTAL IN | METAS ANUAIS FOI  object Object  DICADOR  2020  2020  2020  2020  2020  2020  2020  2020  2020  2020  2020  2020  2020  2020  2020  2020  2020  2020  2020  2020  2020  2020  2020  2020  2020  2020  2020  2020  2020  2020  2020  2020  2020  2020  2020  2020  2020  2020  2020  2020  2020  2020  2020  2020  2020  2020  2020  2020  2020  2020  2020  2020  2020  2020  2020  2020  2020  2020  2020  2020  2020  2020  2020  2020  2020  2020  2020  2020  2020  2020  2020  2020  2020  2020  2020  2020  2020  2020  2020  2020  2020  2020  2020  2020  2020  2020  2020  2020  2020  2020  2020  2020  2020  2020  2020  2020  2020  2020  2020  2020  2020  2020  2020  2020  2020  2020  2020  2020  2020  2020  2020  2020  2020  2020  2020  2020  2020  2020  2020  2020  2020  2020  2020  2020  2020  2020  2020  2020  2020  2020  2020  2020  2020  2020  2020  2020  2020  2020  2020  2020  2020  2020  2020  2020  2020  2020  2020  2020  2020  2020  2020  2020  2020  2020  2020  2020  2020  2020  2020  2020  2020  2020  2020  2020  2020  2020  2020  2020  2020  2020  2020  2020  2020  2020  2020  2020  2020  2020  2020  2020  2020  2020  2020  2020  2020  2020  2020  2020  2020  2020  2020  2020  2020  2020  2020  2020  2020  2020  2020  2020  2020  2020  2020  2020  2020  2020  2020  2020  2020  2020  2020  2020  2020  2020  2020  2020  2020  2020  2020  2020  2020  2020  2020  2020  2020  2020  2020  2020  2020  2020  2020  2020  2020  2020  2020  2020  2020  2020  2020  2020  2020  2020  2020  2020  2020  2020  2020  2020  2020  2020  2020  2020  2020  2020  2020  2020  2020  2020  2020  2020  2020  2020  2020  2020  2020  2020  2020  2020  2020  2020  2020  2020  2020  2020  2020  2020  2020  2020  2020  2020  2020  2020  2020  2020  2020  2020  2020  2020  2020  2020  2020  2020  2020  2020  2020  2020  2020  2020  2020  2020  2020  2020  2020  2020  2020  2020  2020  2020  2020  2020  2020  2020  2020  2020  2020  2020  2020  2020  2020  2020  2020  2020  2020 2020 2020 2020 202 2020 2020 2020 202 2020 2020 2020 2020 2020 | .500 De 2016 ▼ at<br>2021<br>000 2.300 | 2018 V<br>2022<br>2.700 | 2023<br>3.000   | Meta ao Final do PPA<br>10.000 | Caracteres 63 de 10  |

Os indicadores de produto ainda terão alguns atributos adicionais que, por razões didáticas, serão explicados juntamente com o item específico de suas metas.

#### 4.1.1. Atributos complementares do indicador

#### Forma de totalização da meta ao final do PPA (horizontal)

Corresponde à indicação da operação matemática que deverá ser feita sobre os valores previstos para os quatro anos , a fim de calcular o valor da meta ao final do PPA.

| Metas                                                          |                               |                                                             |                       |
|----------------------------------------------------------------|-------------------------------|-------------------------------------------------------------|-----------------------|
| Órgão *                                                        |                               | Programa *                                                  |                       |
| 8000 - SECRETARIA DA EDUCAÇÃO                                  | X v                           | 808 - FORMAÇÃO E QUALIDADE DE VIDA DOS PROFISSIONAIS DA EDU | × •                   |
| Categoria * Indicador *                                        |                               |                                                             |                       |
| Programa V 1471 - NÚMERO DE PROFISSIONAIS DA EDUCAÇÃO          | CAPACITADOS POR INICIATIVAX V |                                                             |                       |
|                                                                |                               |                                                             |                       |
| Unidade de Medida Base Geográfica Polar                        | idade                         |                                                             |                       |
| unidade Estadual qua                                           | nto maior, melhor             |                                                             |                       |
| Forma de Totalização da meta ao final do PPA (Horizontal) * Va | alor Mais Recente * Período   | de Referência *                                             |                       |
| Somatória 🔻                                                    | De                            | • ▼ até ▼                                                   |                       |
| Selecione                                                      |                               |                                                             | Caracteres 0 de 1000. |
| Informar Manualmente                                           |                               |                                                             |                       |
| Média                                                          |                               |                                                             |                       |
| Somatória                                                      |                               |                                                             |                       |
| Ultimo Valor                                                   |                               |                                                             |                       |

Há quatro possibilidades de se calcular a meta ao final do PPA. São elas:

- Somatória: é calculada pelo sistema, somando os valores indicados em cada um dos anos do PPA em elaboração.
- Último valor: será informado pelo sistema com o valor do último ano registrado.
- Média: calculada pelo sistema, corresponderá à média aritmética simples dos valores registrados nos diversos anos.
- Informar manualmente: deverá ser informada pelo usuário de acordo com a regra adotada, a qual deverá ser explicitada no campo próprio, denominado **Critério de Totalização**. Exemplo:{[(1+(Vlrano1/100))\*(1+(Vlrano2/100))\*(1+(Vlr ano3/100))\*(1+(Vlr ano4/100))]-1}\*100

| Metas                                                                        |                                                                                                    |        |
|------------------------------------------------------------------------------|----------------------------------------------------------------------------------------------------|--------|
| Órgão *                                                                      | Programa *                                                                                                    |        |
| 20000 - SECRETARIA DA FAZEND                                                 | X v 2005 - FOMENTO AO DESENVOLVIMENTO SOCIOECONÓMICO                                                                                 | v 1    |
| Categoria * Indicador *<br>Programa * 1649 - VARIAC                          | X DO SALDO DA CARTEIRA DO PROGRAMA RENOVA SP X Y                                                                                     |        |
| Unidade de Medida Ba<br>% E<br>Forma de Totalização da meta a                | r Geográfica Polaridade<br>adual quanto maior, melhor<br>Jinal do PPA (Horizontal) Valor Mais Recente * Período de Referência *      |        |
| Critério de Totalização *<br>A TOTALIZAÇÃO DO PPA DEVI<br>ANO4/100))]-1}=100 | Caracteres 156 de<br>SER APURANDO, APLICANDO-SE A SEGUINTE REGRA: {[[1+(VLR ANO1/100)]*(1+(VLR ANO2/100)]*(1+(VLR ANO3/100))*(1+(VLR | e 400. |

#### Valor mais recente e período de referência

A exigência do valor mais recente tem a finalidade de servir de referência para o valor da meta ao final do PPA.

Importante salientar que, sendo a meta ao final do PPA o resultado decorrente de uma regra de totalização horizontal definida e esse resultado ser apurado por um período ou por um ano, o valor mais recente, por ser um valor de referência, também deverá observar o mesmo critério.

Quando a regra for **somatória** ou **média**, o sistema exigirá um **intervalo de tempo** ao qual o valor mais recente corresponde.

Quando a regra for **último valor**, o sistema exigirá **um ano definido**. Assim, a meta ao final do PPA também estará referida somente a um ano.

# 4.1.2. Explicação da definição do valor das metas

O planejamento dos resultados e dos produtos são mensurados pelos indicadores. A esses indicadores, serão definidas as metas a serem alcançadas ao final do período do PPA. Para se chegar aos resultados pretendidos, para cada ano do quadriênio são feitas algumas previsões de valores. Sobre esses valores é aplicada a regra de totalização horizontal, chegando-se, assim, ao valor da meta ao final do PPA.

É importante deixar registrada a explicação para a previsão desses valores anuais, sendo considerados como elementos da memória de cálculo para se chegar à meta final do PPA. Isso porque, a equipe que hoje elabora o PPA nem sempre é a mesma que seguirá ao longo de sua execução e o contexto em que se faz a previsão dos valores anuais precisa ser de conhecimento daqueles que, no futuro, farão parte de sua gestão.

Essa foi a razão para criação desse campo no sistema PPA.

Caso essa explicação seja de redação longa ou com extensas informações, poderá ser anexado arquivo que contemple os fundamentos dos valores definidos.

Apresentar a ideia, com objetividade e clareza, que orientou a definição da meta ao final do PPA, por ocasião de sua elaboração, é

de fundamental importância para a justificar o alcance dos resultados.

| Metas                      |                   |                              |                |                 |                   |                  |                      |                       |
|----------------------------|-------------------|------------------------------|----------------|-----------------|-------------------|------------------|----------------------|-----------------------|
| Orgão *                    |                   |                              |                | Pregra          | ma *              |                  |                      |                       |
| 8000 - SECRETARIA DA ED    | vokçilo           |                              |                | ж. т <b>808</b> | PORNAÇÃO E QUALID | ADE DE VIDA IDOS | MOMISSIONAIS DA EDU  | Ж ж                   |
| Categoria * Indicador *    |                   |                              |                |                 |                   |                  |                      |                       |
| Programa T 1471 - N        | HERO DE PROPIS    | ESECUTE ON EDUCUÇÃO CUPACETA | DOS POR ENECES | *1×4K *         |                   |                  |                      |                       |
| Unidade de Medida          | Base Geográ       | fica Polaridade              |                |                 |                   |                  |                      |                       |
| unidade                    | Estadual          | quanto mais                  | or, melhar     |                 |                   |                  |                      |                       |
| Forma de Totalização da mo | eta ao final do i | PPA (Horizontal) Valor Mais  | Recente *      | Periodo de Refe | riência *         |                  |                      |                       |
| Somatória                  |                   | •                            |                | De ¥ 3          | 08 ····· <b>T</b> |                  |                      |                       |
| Explicação da Definição da | Meta *            |                              |                |                 |                   |                  |                      | Caracteres 0 de 1000. |
| 1                          | 4                 |                              |                |                 |                   |                  |                      |                       |
|                            | -                 |                              |                |                 |                   |                  |                      |                       |
| Anexo da Explicação da De  | finição da Met    | 3                            | 1              |                 |                   |                  |                      |                       |
| Required Flash Player 9.0  | 0.24 or greate    | r, detected: [object Object] |                |                 |                   |                  |                      |                       |
| Proposite PRA ( Setorial)  |                   | -                            | 2020           | 2021            | 2022              | 2023             | Meta ao Final do PPA |                       |
| rioposta rink (setonal)    |                   | TOTAL INDICADOR              |                |                 |                   |                  |                      |                       |
|                            |                   |                              |                |                 |                   |                  |                      |                       |

# 4.1.3. Inserção das metas no sistema

| Governo do Estado de São Paul<br>Secretaria da Faz | 。<br>enda e Planejame | into                                                     |
|----------------------------------------------------|-----------------------|----------------------------------------------------------|
| Plano Pluria                                       | anual                 |                                                          |
| Configurações +                                    | Menu Principal +      |                                                          |
| Parâmetro(s) de Entrada                            | Metas                 | Setorial   Opção de Trabalho: Elaboração PPA   Ano: 2020 |
|                                                    | Previsão da Despes    | Sa                                                       |
|                                                    | Ordenação de Prod     | lutos                                                    |
|                                                    | Libera Programas      |                                                          |
|                                                    | Relatórios            | P                                                        |
|                                                    |                       |                                                          |
|                                                    |                       |                                                          |
|                                                    |                       |                                                          |
|                                                    |                       |                                                          |
|                                                    |                       |                                                          |

No menu principal, ao escolher a opção "metas", o sistema apresentará a tela para escolha do indicador de programa ou de produto.

| Metas                                                                |                                                                 |
|----------------------------------------------------------------------|-----------------------------------------------------------------|
| Órgão *                                                              | Programa *                                                      |
| 8000 - SECRETARIA DA EDUCAÇÃO 🗶 🔻                                    | 808 - FORMAÇÃO E QUALIDADE DE VIDA DOS PROFISSIONAIS DA EDU 🗶 🔻 |
| Categoria * Indicador * Programa * Programa Selecione um Indicador * |                                                                 |
| Produto                                                              |                                                                 |

# 4.1.3.1. Indicador de resultado de programa

Selecione o indicador de resultado do programa para o qual será definida sua meta.

| Metas        |                                                                                                    |                                                                   |
|--------------|----------------------------------------------------------------------------------------------------|-------------------------------------------------------------------|
| Órgão *      |                                                                                                    | Programa *                                                        |
| 8000 - SECRE | TARIA DA EDUCAÇÃO 🗙 🤋                                                                                                    | 🔻 808 - FORMAÇÃO E QUALIDADE DE VIDA DOS PROFISSIONAIS DA EDU 🗶 💌 |
| Categoria *  | Indicador *                                                                                                    |                                                                   |
| Programa 🔻   | Selecione um Indicador                                                                                                    | *                                                                 |
|              | - <u>I</u> Q                                                                                                    | <u>1</u>                                                          |
|              | 1471 - NÚMERO DE PROFISSIONAIS DA EDUCAÇÃO CAPACITADOS POR INICIATIVA DA SEE                                                       |                                                                   |
|              | 1758 - PERCENTUAL DO QM, QSE E QAE EM FUNÇÃO DE GESTÃO<br>CERTIFICADOS/HOMOLOGADOS POR CURSOS DE PÓS-GRADUAÇÃO OFERECIDOS PELAEFAP |                                                                   |
|              |                                                                                                    | -                                                                 |
|              |                                                                                                    |                                                                   |

Complemente os campos de seus atributos, de acordo com o item 4.1.1.

| Metas                                                             |                                     |                                          |           |                        |                  |                 |             |          |                |
|-------------------------------------------------------------------|-------------------------------------|------------------------------------------|-----------|------------------------|------------------|-----------------|-------------|----------|----------------|
| Órgão *                                                           |                                     |                                          | P         | rograma *              |                  |                 |             |          |                |
| 8000 - SECRETARIA DA EDUCAÇÃO                                     |                                     |                                          | × • )     | 808 - FORMAÇÃO E QUALI | DADE DE VIDA DOS | PROFISSIONAIS D | A EDU       |          | × v            |
| Categoria * Indicador *                                           |                                     |                                          |           |                        |                  |                 |             |          |                |
| Programa V 1471 - NÚMERO I                                        | E PROFISSIONAIS DA EDUC             | AÇÃO CAPACITADOS POR INIC                | IATIVAK - |                        |                  |                 |             |          |                |
| Unidade de Medida Bas                                             | e Geográfica                        | Polaridade                               | _         |                        |                  |                 |             |          |                |
| unidade Est                                                       | adual                               | quanto maior, melhor                     |           |                        |                  |                 |             |          |                |
| Forma de Totalização da meta ao                                   | final do PPA (Horizontal)           | <ul> <li>Valor Mais Recente *</li> </ul> | Periodo d | e Referência *         |                  |                 |             |          |                |
| Somatória<br>Selecione                                            |                                     | •                                        | De        | V ate V                |                  |                 |             |          |                |
| Informar Manualmente                                              |                                     |                                          |           |                        |                  |                 |             | Caracter | res u de 1000. |
| Média                                                             |                                     |                                          |           |                        |                  |                 |             |          |                |
| Somatória                                                         |                                     |                                          |           |                        |                  |                 |             |          |                |
| Ultimo valor                                                      |                                     |                                          |           |                        |                  |                 |             |          | /.             |
| Anexo da Explicação da Definiça<br>Required Flash Plaver 9.0.24 d | oda Meta<br>roreater, detected: [ob | iect Obiect]                             |           |                        |                  |                 |             |          |                |
| [                                                                 | -                                   | 2020                                     | 202       | 2022                   | 2023             | Meta ao F       | inal do DDA |          |                |
| Proposta PPA (Setorial)                                           | TOTAL INDI                          | CADOR                                    | 2021      | 2022                   | 2023             | ivieta ao r     |             |          |                |
|                                                                   | TO THE INDI                         |                                          |           |                        |                  |                 |             |          |                |
|                                                                   |                                     |                                          |           |                        |                  |                 |             |          |                |
|                                                                   |                                     |                                          |           |                        |                  |                 |             |          |                |
|                                                                   |                                     |                                          |           |                        |                  |                 |             |          |                |
|                                                                   |                                     |                                          |           |                        |                  |                 |             |          |                |
|                                                                   |                                     |                                          |           |                        |                  |                 |             |          |                |
|                                                                   |                                     |                                          |           |                        |                  |                 |             |          |                |
|                                                                   |                                     |                                          |           |                        |                  |                 |             |          |                |

| Metas           |                |                  |                  |                             |                   |          |        |                    |                  |                 |             |          |               |
|-----------------|----------------|------------------|------------------|-----------------------------|-------------------|----------|--------|--------------------|------------------|-----------------|-------------|----------|---------------|
| Órgão *         |                |                  |                  |                             |                   |          | Progra | ma *               |                  |                 |             |          |               |
| 8000 - SECRE    | TARIA DA EDU   | ICAÇÃO           |                  |                             |                   | × *      | 808    | - FORMAÇÃO E QUALI | DADE DE VIDA DOS | PROFISSIONAIS D | A EDU       |          | X v           |
| Categoria *     | Indicador *    |                  |                  |                             |                   |          |        |                    |                  |                 |             |          |               |
| Programa 🔻      | 1471 - NO      | MERO DE PROFIS   | SSIGNAIS DA EDU  | CAÇÃO CAPA                  | CITADOS POR INICI | ATIVAK + |        |                    |                  |                 |             |          |               |
| Unidade de Med  | lida           | Base Geográ      | fica             | Polaridad                   | e                 | _        |        |                    |                  |                 |             |          |               |
| unidade         |                | Estadual         |                  | quanto r                    | maior, melhor     | ]        |        |                    |                  |                 |             |          |               |
| Forma de Totali | zação da me    | ta ao final do l | PPA (Horizontal) | <ul> <li>Valor I</li> </ul> | Mais Recente *    | Período  | de Ref | erência *          |                  |                 |             |          |               |
| Selecione       |                |                  |                  | •                           |                   |          | •      |                    |                  |                 |             |          |               |
| Explicação da D | lefinição da l | Meta *           |                  |                             |                   |          |        |                    |                  |                 |             | Caracter | res 0 de 1000 |
|                 |                |                  |                  |                             |                   | 2019     |        |                    |                  |                 |             |          |               |
|                 |                |                  |                  |                             |                   | 2017     |        |                    |                  |                 |             |          |               |
|                 |                |                  |                  |                             |                   | 2016     |        |                    |                  |                 |             |          |               |
| Anexo da Expli  | cação da De    | finição da Met   | a                |                             |                   | 2015     |        |                    |                  |                 |             |          |               |
| Required Flas   | h Player 9.0   | 24 or greate     | er, detected: [o | bject Obje                  | ect]              | 2014     |        |                    |                  |                 |             |          |               |
|                 |                |                  | 1-               |                             | 2020              | 2013     |        | 2022               | 2022             | Mata as E       | inal de DDA |          |               |
| Proposta PPA    | (Setorial)     |                  |                  |                             | 2020              | 2011     |        | 2022               | 2025             | Ivieta ao Fi    | inal do PPA |          |               |
|                 |                |                  | TOTAL IND        | ICADOR                      |                   | 2010     |        |                    |                  |                 |             |          |               |
|                 |                |                  |                  |                             |                   |          |        |                    |                  |                 |             |          |               |
|                 |                |                  |                  |                             |                   |          |        |                    |                  |                 |             |          |               |
|                 |                |                  |                  |                             |                   |          |        |                    |                  |                 |             |          |               |
|                 |                |                  |                  |                             |                   |          |        |                    |                  |                 |             |          |               |
|                 |                |                  |                  |                             |                   |          |        |                    |                  |                 |             |          |               |
|                 |                |                  |                  |                             |                   |          |        |                    |                  |                 |             |          |               |
|                 |                |                  |                  |                             |                   |          |        |                    |                  |                 |             |          |               |

Insira, para cada ano do PPA, o valor previsto para o indicador.

#### **IMPORTANTE**:

- Caso não haja previsão de metas para determinado ano, o usuário deverá DEIXAR O CAMPO EM BRANCO.
- O sistema emitirá um aviso somente quando todos os campos do quadro de metas estejam em branco.
- Indicadores com polaridade negativa poderão, eventualmente, ter alguma meta igual a ZERO. Nesses casos, o valor zero deve ser registrado, pois se trata de uma meta a ser perseguida.

Clique em calcular.

| 1                                                           |                                           |                              |                    |                   |                   |                      |                        |
|-------------------------------------------------------------|-------------------------------------------|------------------------------|--------------------|-------------------|-------------------|----------------------|------------------------|
| Orgão *                                                     |                                           |                              | Programa           | •                 |                   |                      |                        |
| 8000 - SECRETARIA DA EDUCA                                  | ÇÃO                                       |                              | X Y 808 - F        | DRMAÇÃO E QUALIDA | DE DE VIDA DOS PR | DFISSIONAIS DA EDU   | × •                    |
| Categoria Indicador                                         |                                           |                              |                    |                   |                   |                      |                        |
| Programa V 1471 - NDMER                                     | O DE PROFISSIONAIS DA EDU                 | CAÇÃO CAPACITADOS POR INICIA | TIVAK T            |                   |                   |                      |                        |
| Unidade de Medida E                                         | ase Geográfica                            | Polaridade                   |                    |                   |                   |                      |                        |
| unidade                                                     | Estadual                                  | quanto maior, melhor         |                    |                   |                   |                      |                        |
| Forma de Totalização da meta                                | ao final do PPA (Horizontal               | ) * Valor Mais Recente *     | Período de Referên | cia *             |                   |                      |                        |
| Somatória                                                   |                                           | ▼ 450                        | 0 De 2015 ▼ até    | 2018 🔻            |                   |                      |                        |
| Explicação da Definição da Me                               | ta *                                      |                              |                    |                   |                   |                      | Caracteres 55 de 1000. |
| Anexo da Explicação da Defin<br>Required Flash Player 9.0.2 | ção da Meta<br>4 or greater, detected: [o | bject Object]                |                    |                   |                   |                      |                        |
|                                                             |                                           |                              |                    |                   |                   |                      |                        |
| D                                                           | -                                         | 2020                         | 2021               | 2022              | 2023              | Meta ao Final do PPA |                        |
| Proposta PPA (Setorial)                                     | -<br>TOTAL INC                            | 2020<br>DICADOR 2000         | 2021<br>2300       | 2022<br>2700      | 2023<br>3000      | Meta ao Final do PPA |                        |

O sistema aplicará a regra preestabelecida para determinar a meta ao final do PPA.

| Metas                                                                              |                                                              |                                     |              |                     |                               |                                | -              |                                  |           |               |
|------------------------------------------------------------------------------------|--------------------------------------------------------------|-------------------------------------|--------------|---------------------|-------------------------------|--------------------------------|----------------|----------------------------------|-----------|---------------|
| Áraša *                                                                            |                                                              |                                     |              | Progra              |                               |                                |                |                                  |           |               |
| orgao                                                                              |                                                              |                                     |              | Flogia              | ina                           |                                |                |                                  |           |               |
| 8000 - SECRETARIA DA EDU                                                           | ICAÇÃO                                                       |                                     |              | × • 808             | - FORMAÇÃO E QUALI            | DADE DE VIDA DOS 8             | ROFISSIONAIS D | A EDU                            |           | X T           |
| Categoria Indicador *                                                              |                                                              |                                     |              |                     |                               |                                |                |                                  |           |               |
| Programa V 1471 - Nů                                                               | ARO DE PROFISSIONAIS DA EDU                                  | CAÇÃO CAPACITADOS P                 | OR INICIATIN | /AK =               |                               |                                |                |                                  |           |               |
| Unidade de Medida                                                                  | Base Geográfica                                              | Polaridade                          |              |                     |                               |                                |                |                                  |           |               |
| unidade                                                                            | Estadual                                                     | quanto maior, m                     | elhor        |                     |                               |                                |                |                                  |           |               |
| Forma de Totalização da me                                                         | ta ao final do PPA (Horizontal                               | <ul> <li>Valor Mais Rece</li> </ul> | ente *       | Período de Ref      | rência *                      |                                |                |                                  |           |               |
| Somatória                                                                          |                                                              | •                                   | 4.500        | De 2015 V a         | té 2018 🔻                     |                                |                |                                  |           |               |
| Explicação da Definição da l                                                       | Meta *                                                       |                                     |              |                     |                               |                                |                |                                  | Caractere | s 55 de 1000. |
|                                                                                    |                                                              |                                     |              |                     |                               |                                |                |                                  |           | ,             |
| Anexo da Explicação da Det<br>Required Flash Player 9.0                            | finição da Meta<br>.24 or greater, detected: [o              | bject Object]                       |              |                     |                               |                                |                |                                  |           |               |
| Anexo da Explicação da Def<br>Required Flash Player 9.0<br>Proposta PPA (Satorial) | finição da Meta<br>.24 or greater, detected: [o              | bject Object]                       | 020          | 2021                | 2022                          | 2023                           | Meta ao F      | inal do PPA                      |           |               |
| Anexo da Explicação da Del<br>Required Flash Player 9.0<br>Proposta PPA (Setorial) | finição da Meta<br>.24 or greater, detected: [o<br>TOTAL INC | bject Object]<br>2<br>ICADOR        | 020<br>2.000 | <b>2021</b><br>2.30 | 2022<br>D 2.70                | 2023<br>0 3.00                 | Meta ao F      | inal do PPA<br>10.00             | 0         |               |
| Anexo da Explicação da De<br>Required Flash Player 9.0<br>Proposta PPA (Setorial)  | finição da Meta<br>.24 or greater, detected: [o<br>TOTAL INC | bject Object]                       | 020<br>2.000 | 2021<br>2.30        | 2022                          | 2023                           | Meta ao F      | inal do PPA<br>10.00             | 0         |               |
| Anexo da Explicação da De<br>Required Flash Player 9.0<br>Proposta PPA (Setorial)  | finição da Meta<br>.24 or greater, detected: [o<br>TOTAL INC | bject Object] 2 ICADOR 2            | 2.000        | 2021<br>2.30        | 2022<br>2.70<br>Cad. Programa | 2023<br>3.00<br>Cad. Indicador | Meta ao F      | inal do PPA<br>10.00<br>Calcular | Gravar    | Retormar      |

**IMPORTANTE**: Se a regra adotada for **informar manualmente**, o usuário deverá fazer, **externamente**, o cálculo da meta ao final do PPA, de acordo com a regra adotada, e inserir esse valor no sistema.

| Wietas                                                                                    |                                                       |                                          |            |             |                      |                   |                 |                                  |           |               |
|-------------------------------------------------------------------------------------------|-------------------------------------------------------|------------------------------------------|------------|-------------|----------------------|-------------------|-----------------|----------------------------------|-----------|---------------|
| Órgão *                                                                                   |                                                       |                                          |            | Programa *  |                      |                   |                 |                                  |           |               |
| 8000 - SECRETARIA DA EDUCAÇÃ                                                              | 0                                                     |                                          | X v        | 808 - FO    | RMAÇÃO E QUALIC      | ADE DE VIDA DOS P | ROFISSIONAIS D  | A EDU                            |           | × •           |
| Categoria Indicador ·                                                                     |                                                       |                                          |            |             |                      |                   |                 |                                  |           |               |
| Programa V 1471 - NÚMERO                                                                  | DE PROFISSIONAIS DA EDUCA                             | AÇÃO CAPACITADOS POR INIC                | ATIVAK V   |             |                      |                   |                 |                                  |           |               |
| Unidade de Medida Ba                                                                      | se Geográfica                                         | Polaridade                               |            |             |                      |                   |                 |                                  |           |               |
| unidade Es                                                                                | tadual                                                | quanto maior, melhor                     |            |             |                      |                   |                 |                                  |           |               |
| Forma de Totalização da meta ao                                                           | final do PPA (Horizontal)                             | <ul> <li>Valor Mais Recente *</li> </ul> | Período    | de Referên  | cia *                |                   |                 |                                  |           |               |
| Somatória                                                                                 |                                                       | ▼ 4.                                     | 500 De 201 | 15 🔻 até    | 2018 🔻               |                   |                 |                                  |           |               |
| Explicação da Definição da Meta                                                           | *                                                     |                                          |            |             |                      |                   |                 |                                  | Caractere | s 55 de 1000. |
| O FUNDAMENTO PARA A DEFI                                                                  | NICÃO DAS METAS ANUA                                  | IS FOL                                   |            |             |                      |                   |                 |                                  |           |               |
|                                                                                           | 19/10/2/10/1/2/1/10/1                                 |                                          |            |             |                      |                   |                 |                                  |           |               |
|                                                                                           |                                                       |                                          |            |             |                      |                   |                 |                                  |           |               |
|                                                                                           |                                                       |                                          |            |             |                      |                   |                 |                                  |           | ,             |
| Anexo da Explicação da Definiç<br>Required Flash Player 9.0.24                            | ão da Meta<br>or greater, detected: [ob               | ject Object]                             |            |             |                      |                   |                 |                                  |           | h             |
| Anexo da Explicação da Definiç<br>Required Flash Player 9.0.24                            | ão da Meta<br>or greater, detected: [ob               | ject Object]                             | 20         | 121         | 2022                 | 2023              | Meta ao Fi      | inal do PPA                      |           | 1,            |
| Anexo da Explicação da Definiç<br>Required Flash Player 9.0.24<br>Proposta PPA (Setorial) | ão da Meta<br>or greater, detected: [ob<br>TOTAL INDI | ject Object] CADOR 2.0                   | 20         | 2.300       | <b>2022</b><br>2.700 | 2023              | Meta ao Fi      | inal do PPA<br>10.00             | 0         | 1.            |
| Anexo da Explicação da Definiç<br>Required Flash Player 9.0.24<br>Proposta PPA (Setorial) | ão da Meta<br>or greater, detected: [ob<br>TOTAL INDI | ject Object] CADOR 2.0                   | 20:        | 2.300       | <b>2022</b><br>2.700 | 2023<br>3.00      | Meta ao Fi      | inal do PPA<br>10.00             | 0         | 1             |
| Anexo da Explicação da Definiç<br>Required Flash Player 9.0.24<br>Proposta PPA (Setorial) | šo da Meta<br>or greater, detected: [ob<br>TOTAL INDI | ject Object]  CADOR 2.0                  | 20:        | 2.300       | 2022<br>2.700        | 2023<br>3.00      | Meta ao Fi      | inal do PPA<br>10.00             | 0         | 1             |
| Anexo da Explicação da Definiç<br>Required Flash Player 9.0.24<br>Proposta PPA (Setorial) | io da Meta<br>or greater, detected: [ob<br>TOTAL INDI | ject Object]  CADOR  2020  2.0           | 20         | 21 2.300    | 2022<br>2.700        | 2023<br>3.00      | Meta ao Fi      | inal do PPA<br>10.00             | 0         |               |
| Anexo da Explicação da Definiç<br>Required Flash Player 9.0.24<br>Proposta PPA (Setorial) | šo da Meta<br>or greater, detected: [ob<br>TOTAL INDI | ject Object] 2020 CADOR 2.0              | 20         | 21 2.300    | <b>2022</b><br>2.700 | 2023<br>3.00      | Meta ao Fi      | inal do PPA<br>10.00             | 0         |               |
| Anexo da Explicação da Definiç<br>Required Flash Player 9.0.24<br>Proposta PPA (Setorial) | šo da Meta<br>or greater, detected: [ob<br>TOTAL INDI | ject Object]<br>2020<br>CADOR 2.0        | 20         | 2.300       | <b>2022</b><br>2.700 | 2023<br>3.00      | Meta ao Fi      | inal do PPA<br>10.00             | 0         |               |
| Anexo da Explicação da Definiç<br>Required Flash Player 9.0.24<br>Proposta PPA (Setorial) | io da Meta<br>or greater, detected: [ob<br>TOTAL INDI | ject Object] CADOR 2.0                   | 202        | 2.300       | <b>2022</b><br>2.700 | 2023              | Meta ao Fi      | inal do PPA<br>10.00             | 0         |               |
| Anexo da Explicação da Definig<br>Required Flash Player 9.0.24<br>Proposta PPA (Setorial) | šo da Meta<br>or greater, detected: [ob<br>TOTAL INDI | ject Object] 2020 CADOR 2.0              | 20:        | 2.300       | 2022<br>2.700        | 2023              | Meta ao Fi<br>0 | inal do PPA<br>10.00             | 0         |               |
| Anexo da Explicação da Definiç<br>Required Flash Player 9.0.24<br>Proposta PPA (Setorial) | io da Meta<br>or greater, detected: [ob<br>TOTAL INDI | ject Object]<br>2020<br>CADOR 2.0        | 20:        | 2.300       | 2022<br>2.700        | 2023              | Meta ao Fi      | inal do PPA<br>10.00             | 0         |               |
| Anexo da Explicação da Definiç<br>Required Flash Player 9.0.24<br>Proposta PPA (Setorial) | šo da Meta<br>or greater, detected: [ob<br>TOTAL INDI | ject Object] 2020 CADOR 2.0              | 20:        | 21<br>2.300 | 2022<br>2.700        | 2023<br>3.00      | Meta ao Fi      | inal do PPA<br>10.00<br>Calcular | Gravar    | Retornar      |

Clique em "gravar" e justifique o procedimento, caso a justificativa padrão não seja adequada.

| Justificativa                      |                                    |
|------------------------------------|------------------------------------|
|                                    | Caracteres 34 de 1000 (Mínimo 20). |
| INSERÇÃO DE METAS DO PPA 2020-2023 |                                    |
|                                    |                                    |
|                                    |                                    |
|                                    |                                    |
|                                    |                                    |
|                                    | Confirmar Retornar                 |

Clique em confirmar.

| cachml.sep.sp.gov.br diz<br>Metas gravadas com sucesso! |    |
|---------------------------------------------------------|----|
|                                                         | ок |

Clique em OK.

## 4.1.3.2. Metas de Produto

Os indicadores de produto, já definido no sistema EPA, podem ser de 3 tipos: LOA, PPA e Gerencial.

A depender do tipo de indicador, a complementação dos atributos poderá ter exigências diferentes.

A forma de totalização horizontal e valor mais recente/período de referência deverão ser complementados para qualquer tipo de indicador.

#### • Indicador de Produto – Tipo LOA

Selecione o programa, produto e o indicador de produto para o qual será definida sua meta.

| ٨ | /letas         |                                                               |   |   |                                                            | ľ |
|---|----------------|---------------------------------------------------------------|---|---|------------------------------------------------------------|---|
| ć | rgão *         |                                                               |   |   | Programa *                                                 |   |
|   | 38000 - SECRET | TARIA DA ADMINISTRAÇÃO PENITENCIÁRIA                          | × | ٣ | 3813 - GESTÃO DA CUSTÓDIA DA POPULAÇÃO PENAL               |   |
| C | ategoria *     | Produto *                                                     |   |   | Indicador *                                                |   |
|   | Produto 🔻      | 686 - VAGAS DE CUSTÓDIA PARA OS REGIMES FECHADO E SEMI ABERTO | × | Ŧ | Selecione um Indicador                                     |   |
| - |                |                                                               |   | _ | - 1                                                        |   |
|   |                |                                                               |   |   | 1444 - NÚMERO DE VAGAS CRIADAS                             |   |
|   |                |                                                               |   |   | 2279 - NÚMERO DE VAGAS CRIADAS A PARTIR DE PROJETOS DE PPP |   |
|   |                |                                                               |   |   |                                                            |   |

#### O sistema apresenta a seguinte tela:

| raño t                                                                                                    |                                                                                                 |                                                                                                    | Determine                                                               |                                             |                          |                   |                                       |
|----------------------------------------------------------------------------------------------------|-------------------------------------------------------------------------------------------------|----------------------------------------------------------------------------------------------------|-------------------------------------------------------------------------|---------------------------------------------|--------------------------|-------------------|---------------------------------------|
| rgao -                                                                                                    |                                                                                                 |                                                                                                    | Program                                                                 | a                                           |                          |                   |                                       |
| 38000 - SECRETARIA DA ADMINISTR                                                                                                    | AÇÃO PENITENCIARIA                                                                              |                                                                                                    | X Y 3813 -                                                              | GESTÃO DA CUSTODI                           | A DA POPULAÇÃO PEN       | IAL               |                                       |
| ategoria * Produto *                                                                                                    |                                                                                                 |                                                                                                    | Indicado                                                                | )r *                                        |                          |                   |                                       |
| oduto • 686 - VAGAS DE                                                                                                    | USTÓDIA PARA OS REGIMES FE                                                                      | CHADO E SEMI ABERTO                                                                                                    | X ¥ 1444 -                                                              | NÚMERO DE VAGAS C                           | RIADAS                   |                   |                                       |
| o do Indicador Unida                                                                                                    | de de Medida Base                                                                               | e Geográfica                                                                                                    | Polaridade                                                              |                                             |                          |                   |                                       |
| DA unio                                                                                                    | ade Est                                                                                         | adual                                                                                                    | quanto maior, m                                                         | elhor                                       |                          |                   |                                       |
| otal do Indicador corresponde<br>lecione ▼                                                                                                    | à soma das metas das ações                                                                      | s? (Vertical)                                                                                                    |                                                                         |                                             |                          |                   |                                       |
| ma de Totalização da meta ao f<br>matória<br>licação da Definição da Meta ⁼                                                                                                    | inal do PPA (Horizontal) * V<br>▼                                                               | /alor Mais Recente *                                                                                                    | Período de Refer<br>9.500 De 2016 ▼ até                                 | ência *<br>2019 ▼                           |                          |                   | Caracteres 0 c                        |
| ma de Totalização da meta ao f<br>matória<br>olicação da Definição da Meta *<br>exo da Explicação da Definição<br>quired Flash Player 9.0.24 or                                | da Meta<br>greater, detected: [object<br>Campos de totalizaç                                    | /alor Mais Recente *<br>Object]<br>Object]<br>UD                                                                                                    | Período de Refer                                                        | encia *<br>2019 ▼<br>eenchidos antes        | s de preencher           | as metas.         | Caracteres 0 o                        |
| ma de Totalização da meta ao f<br>matória<br>Jlicação da Definição da Meta *<br>exo da Explicação da Definição<br>quired Flash Player 9.0.24 or                                | da Meta<br>greater, detected: [object<br>Campos de totalizaç<br>Ação<br>Total UNDICAD           | Object]<br>Object]<br>Obj | Período de Refer<br>1.500 De 2016 T até                                 | encia *<br>2019 ▼<br>enchidos antes<br>2021 | s de preencher<br>2022   | as metas.<br>2023 | Caracteres 0 o                        |
| ma de Totalização da meta ao f<br>matória<br>Ilicação da Definição da Meta *<br>exo da Explicação da Definição<br>quired Flash Player 9.0.24 or                                | da Meta<br>greater, detected: [object<br>Campos de totalizaç<br>☐ Âção<br>TOTAL INDICAD<br>2470 | Object]<br>ao Vertical/Horiz<br>UO<br>OOR                                                                                                    | Período de Refer<br>1.500 De 2016 V eté<br>Dontal devem ser pre<br>2020 | enchidos antes<br>2021                      | s de preencher<br>2022   | as metas.<br>2023 | Caracteres 0 c                        |
| ma de Totalização da meta ao f<br>matória<br>alicação da Definição da Meta *<br>exo da Explicação da Definição<br>equired Flash Player 9.0.24 or                               | da Meta<br>greater, detected: [object<br>Campos de totalizaç<br>TOTAL INDICAD<br>2470           | Object]<br>ao Vertical/Horiz<br>UO<br>38001                                                                                                    | Período de Refer<br>1.500 De 2016 V até<br>Dontal devem ser pro<br>2020 | enchidos antes<br>2021                      | s de preencher<br>2022   | as metas.<br>2023 | Caracteres 0 o<br>Meta ao Final do PP |
| rma de Totalização da meta ao f<br>omatória<br>plicação da Definição da Meta *<br>exo da Explicação da Definição<br>equired Flash Player 9.0.24 or                             | da Meta<br>greater, detected: [object<br>Campos de totalizaç<br>Ação<br>TOTAL INDICAD<br>2470   | Object]<br>Object]<br>äo Vertical/Horiz<br>UO<br>UO<br>38001<br>38003                                                                                                    | Período de Refer<br>1.500 De 2016 T até<br>pontal devem ser pre<br>2020 | enchidos antes<br>2021                      | s de preencher<br>2022   | as metas.<br>2023 | Caracteres 0 o                        |
| rma de Totalização da meta ao f<br>matória<br>plicação da Definição da Meta *<br>exo da Explicação da Definição<br>equired Flash Player 9.0.24 or                              | da Meta<br>greater, detected: [object<br>Campos de totalizaç<br>Ação<br>TOTAL INDICAD<br>2470   | Object]<br>Object]<br>ao Vertical/Horiz<br>UO<br>DOR<br>38001<br>38003<br>38004                                                                                                    | Período de Refer<br>.500 De 2016 V eté<br>contal devem ser pre<br>2020  | enchidos antes<br>2021                      | s de preencher<br>2022   | as metas.<br>2023 | Caracteres 0 o                        |
| rma de Totalização da meta ao f<br>omatória<br>plicação da Definição da Meta *<br>nexo da Explicação da Definição<br>equired Flash Player 9.0.24 or<br>poposta PPA (Setorial)  | da Meta<br>greater, detected: [object<br>Campos de totalizaç<br>PAção<br>TOTAL INDICAD<br>2470  | Object]<br>ao Vertical/Horiz<br>Vo<br>DOR<br>38001<br>38003<br>38004<br>38005                                                                                                    | Período de Refer<br>1.500 De 2016 T até<br>Dontal devem ser pro<br>2020 | enchidos antes<br>2021                      | s de preencher<br>2022   | as metas.<br>2023 | Caracteres 0 o                        |
| rma de Totalização da meta ao f<br>omatória<br>plicação da Definição da Meta *<br>nexo da Explicação da Definição<br>equired Flash Player 9.0.24 or                            | da Meta<br>greater, detected: [object<br>Campos de totalizaç<br>TOTAL INDICAD<br>2470           | Object]<br>Object]<br>ao Vertical/Horiz<br>UO<br>UO<br>38001<br>38003<br>38004<br>38005<br>38005                                                                                                    | Período de Refer<br>1.500 De 2016 T até<br>Dontal devem ser pre<br>2020 | enchidos antes<br>2021                      | s de preencher<br>2022   | as metas.<br>2023 | Caracteres 0 c                        |
| rma de Totalização da meta ao f<br>omatória<br>plicação da Definição da Meta *<br>nexo da Explicação da Definição<br>equired Flash Player 9.0.24 or                            | da Meta<br>greater, detected: [object<br>Campos de totalizaç<br>Ação<br>TOTAL INDICAD<br>2470   | Object]<br>ao Vertical/Horiz<br>UO<br>DOR<br>38001<br>38003<br>38004<br>38005<br>38006<br>38007                                                                                                    | Período de Refer<br>1.500 De 2016 V até<br>contal devem ser pro<br>2020 | enchidos antes<br>2021                      | s de preencher -<br>2022 | as metas.<br>2023 | Caracteres 0 o<br>Meta ao Final do PP |
| rma de Totalização da meta ao f<br>omatória<br>plicação da Definição da Meta *<br>nexo da Explicação da Definição<br>equired Flash Player 9.0.24 or                            | da Meta<br>greater, detected: [object<br>Campos de totalizaç<br>Ação<br>TOTAL INDICAD<br>2470   | Alor Mais Recente *<br>Object]<br>Object]<br>Object]<br>Object]<br>Object]<br>Solution<br>Solution<br>Solut                                                                                                    | Período de Refer<br>1.500 De 2016 T até<br>pontal devem ser pro<br>2020 | enchidos antes<br>2021                      | s de preencher a<br>2022 | as metas.<br>2023 | Caracteres 0 o                        |
| rma de Totalização da meta ao f<br>omatória<br>plicação da Definição da Meta *<br>nexo da Explicação da Definição<br>equired Flash Player 9.0.24 or<br>Proposta PPA (Setorial) | da Meta<br>greater, detected: [object<br>Campos de totalizaç<br>Ação<br>TOTAL INDICAC<br>2470   | Alor Mais Recente *<br>Object]<br>ao Vertical/Horiz<br>UO<br>DOR<br>38001<br>38004<br>38004<br>38006<br>38006<br>38006<br>38007<br>38008                                                                                                    | Período de Refer<br>1.500 De 2016 V eté<br>contal devem ser pre<br>2020 | enchidos antes<br>2021                      | s de preencher<br>2022   | as metas.<br>2023 | Caracteres 0 o                        |

Cad. Programa Cad. Produto Cad. Indicador Justificativas Calcular Gravar Retorna

Observe que, para o caso de Indicador LOA, cujas metas deverão ser sempre registradas por Unidades Orçamentárias (UOs), antes de apresentar as opções para a forma de totalização horizontal e os campos para o valor mais recente/período de referência, o sistema faz duas (2) perguntas relacionadas às regras de totalização de UOs e das ações, denominadas regras de totalização vertical.

#### Regra para totalização das metas das UOs na ação:

Uma ação pode ser executada por uma ou por várias UOs. Se o valor da meta da ação corresponder ao valor agregado, decorrente da soma dos valores das UOs, responda SIM. Nesse caso, o sistema fará, automaticamente, a totalização dos valores das UOs na ação.

Se a opção for por não agregar os valores das UOs na Ação, registre NÃO. Nesse caso, após o registro dos valores nas UOs, o usuário deverá informar os valores anuais para cada uma das Ações.

Quando houver somente uma (1) UO essa pergunta não será apresentada.

**IMPORTANTE**: Se a unidade de medida for percentual (%), o sistema apresenta esse campo com a opção NÃO e impede que essa opção seja alterada. Nesse caso, o valor da ação deve ser preenchido pelo usuário.

# Regra para totalização das metas das ações no Total do Indicador:

Um produto pode ser executado por uma ou por várias ações. Se o valor da meta do indicador de produto corresponder ao agregado, decorrente da soma dos valores das ações, responda SIM. Nesse caso, o sistema fará, automaticamente, a totalização dos valores das Ações no Indicador do Produto.

Se a opção for não somar, registre NÃO. Nesse caso, após o registro dos valores nas Ações, o usuário deverá informar o valor para o indicador de produto.

Quando houver somente uma (1) ação, o sistema não apresentará essa pergunta.

**IMPORTANTE:** Se a unidade de medida for percentual (%), o sistema apresenta esse campo com a opção NÃO e impede que essa opção seja alterada. Nesse caso, o valor da ação deve ser preenchido pelo usuário.

Para facilitar eventual consulta, ao final da tela há botões que remetem ao cadastro das estruturas do programa, produto e do indicador.

Após o preenchimento de todos os atributos do indicador e da explicação da definição de metas, preencha, na linha da UO, o valor previsto para cada ano.

#### **IMPORTANTE**:

- Caso não haja previsão de metas para determinado ano, o usuário deverá DEIXAR O CAMPO EM BRANCO.
- O sistema emitirá um aviso somente quando todos os campos do quadro de metas estejam em branco.
- Indicadores com polaridade negativa poderão, eventualmente, ter alguma meta igual a ZERO. Nesses casos, o valor zero deve ser registrado, pois se trata de uma meta a ser perseguida.

| dao *                                                                                                    |                                                                                                    |                                                                                                    | Programa                                                                    | *                                                                      |                    |                         |                                                                |
|----------------------------------------------------------------------------------------------------|----------------------------------------------------------------------------------------------------|----------------------------------------------------------------------------------------------------|-----------------------------------------------------------------------------|------------------------------------------------------------------------|--------------------|-------------------------|----------------------------------------------------------------|
| 8000 - SECRETARIA DA A                                                                                                    | MINISTRAÇÃO PENITENCIÁRIA                                                                                                    |                                                                                                    | × × 3813 -                                                                  | ESTÃO DA CUSTÓDIA                                                      | A DA POPULAÇÃO PEN | AL                      |                                                                |
| tegoria * Produto *                                                                                                    |                                                                                                    |                                                                                                    | Indicado                                                                    |                                                                        |                    |                         |                                                                |
| roduto 🔻 686 - VA                                                                                                    | GAS DE CUSTÓDIA PARA OS REG                                                                                                    | IMES FECHADO E SEMI ABER                                                                                                   | TO X V 1444 -                                                               | UMERO DE VAGAS CE                                                      | RIADAS             |                         | 1                                                              |
|                                                                                                    |                                                                                                    |                                                                                                    |                                                                             |                                                                        |                    |                         |                                                                |
| o do Indicador                                                                                                    | Unidade de Medida                                                                                                    | Base Geográfica                                                                                                    | Polaridade                                                                  |                                                                        |                    |                         |                                                                |
| A                                                                                                    | unidade                                                                                                    | Estadual                                                                                                    | quanto maior, me                                                            | lhor                                                                   |                    |                         |                                                                |
| otal da Ação correspor                                                                                                    | de à soma das metas das UC                                                                                                    | s? (Vertical)                                                                                                    |                                                                             |                                                                        |                    |                         |                                                                |
| m 🔻                                                                                                    |                                                                                                    |                                                                                                    |                                                                             |                                                                        |                    |                         |                                                                |
| otal do Indicador corre                                                                                                    | ponde à soma das metas da                                                                                                    | s acões? (Vertical)                                                                                                    |                                                                             |                                                                        |                    |                         |                                                                |
| n <b>v</b>                                                                                                    |                                                                                                    | <b>j</b> ,                                                                                                    |                                                                             |                                                                        |                    |                         |                                                                |
| na de Totalização da n                                                                                                    | eta ao final do PPA (Horizon                                                                                                    | al) * Valor Mais Recente                                                                                                   | * Período de Referê                                                         | ncia *                                                                 |                    |                         |                                                                |
|                                                                                                    |                                                                                                    | <b>v</b>                                                                                                    |                                                                             |                                                                        |                    |                         |                                                                |
| natoria                                                                                                    |                                                                                                    |                                                                                                    | 9.500 De 2016 * ate                                                         | 2019 🔻                                                                 |                    |                         |                                                                |
| natoria<br>licação da Definição d<br>REVISÃO DE METAS (<br>RAS 8500 VAGAS DE                                                                                 | Meta *<br>ASEIA-SE NA CRIAÇÃO DE<br>OBRAS A INICIAR EM 202                                                                                                    | 6000 VAGAS NO PRIME<br>1                                                                                                   | 9,500 De 2016 • ate                                                         | 2019 V                                                                 | RENTES DE OBRAS    | S JÁ EM ANDAMEI         | Caracteres 189 (<br>NTO E A PREVISÃO DE                        |
| matona<br>licação da Definição d<br>REVISÃO DE METAS I<br>IRAS 8500 VAGAS DE<br>exo da Explicação da D<br>quired Flash Player 9                              | Meta *<br>ASEIA-SE NA CRIAÇÃO DE<br>OBRAS A INICIAR EM 202<br>efinição da Meta<br>0.24 or greater, detected:                                                   | 6000 VAGAS NO PRIME<br>1<br>[object Object]                                                                                | 9,500 DE 2016 • ate                                                         | 2019 V                                                                 | RENTES DE OBRAS    | 5 JÁ EM ANDAMER         | Caracteres 189 d<br>NTO E A PREVISÃO DE                        |
| matona<br>licação da Definição d<br>REVISÃO DE METAS I<br>IRAS 8500 VAGAS D<br>xo da Explicação da D<br>quired Flash Player 9                                | Meta *<br>ASEIA-SE NA CRIAÇÃO DE<br>OBRAS A INICIAR EM 202<br>efinição da Meta<br>0.24 or greater, detected:                                                   | 6000 VAGAS NO PRIME<br>1<br>[object Object]<br>UO                                                                          | 9,500 De 2016 • ate<br>IRO ANO E 2000 VAGAS                                 | 2019 V<br>EM 2021 DECORF<br>2021                                       | 2022               | S JÁ EM ANDAMEI<br>2023 | Caracteres 189 c<br>NTO E A PREVISÃO DE<br>Meta ao Final do PP |
| natona<br>icação da Definição di<br>EVISÃO DE METAS (<br>RAS 8500 VAGAS Di<br>RAS 8500 VAGAS Di<br>xo da Explicação da D<br>quired Flash Player 9            | Meta *<br>ASEIA-SE NA CRIAÇÃO DE<br>OBRAS A INICIAR EM 202<br>efinição da Meta<br>0.24 or greater, detected:<br>Ação<br>TOTAL II                               | 6000 VAGAS NO PRIME<br>1<br>[object Object]<br>NDICADOR                                                                    | 9,500 De 2010 • ate<br>IRO ANO E 2000 VAGAS<br>2020                         | 2019 ¥<br>EM 2021 DECORF<br>2021                                       | RENTES DE OBRAS    | 5 JÁ EM ANDAMEI<br>2023 | Caracteres 189 d<br>NTO E A PREVISÃO DE<br>Meta ao Final do PP |
| natoria<br>licação da Definição d<br>EVISÃO DE METAS I<br>RAS 8500 VAGAS DI<br>xo da Explicação da D<br>quired Flash Player 9                                | Meta *<br>ASEIA-SE NA CRIAÇÃO DE<br>OBRAS A INICIAR EM 202<br>efinição da Meta<br>0.24 or greater, detected:<br>0.24 or greater, detected:<br>TOTAL II<br>2470 | 6000 VAGAS NO PRIME<br>1<br>[object Object]<br>NDICADOR                                                                    | 9,500 De 2010 • ate<br>IRO ANO E 2000 VAGAS                                 | 2019 V<br>EM 2021 DECORF<br>2021                                       | 2022               | 5 JÁ EM ANDAMEI<br>2023 | Caracteres 189 o<br>NTO E A PREVISÃO DE<br>Meta ao Final do PP |
| matona<br>licação da Definição d<br>REVISÃO DE METAS I<br>FRAS 8500 VAGAS D<br>I<br>exo da Explicação da D<br>quired Flash Player 9                          | Meta *<br>ASEIA-SE NA CRIAÇÃO DE<br>OBRAS A INICIAR EM 202<br>efinição da Meta<br>0.24 or greater, detected:<br>0.24 or greater, detected:<br>707AL II<br>2470 | 6000 VAGAS NO PRIME<br>1 [object Object] UO UDICADOR 38001 20002                                                           | 9,500 De 2010 • ate<br>IRO ANO E 2000 VAGAS                                 | 2019 V<br>EM 2021 DECORF<br>2021                                       | 2022<br>2000       | S JÁ EM ANDAMEI         | Caracteres 189 o<br>NTO E A PREVISÃO DE<br>Meta ao Final do PP |
| matona<br>licação da Definição d<br>REVISÃO DE METAS I<br>FRAS 8500 VAGAS D<br>exo da Explicação da D<br>quired Flash Player 9                               | Meta *<br>ASEIA-SE NA CRIAÇÃO DE<br>OBRAS A INICIAR EM 202<br>sfinição da Meta<br>0.24 or greater, detected:<br>Ação<br>TOTAL I<br>2470                        | 6000 VAGAS NO PRIME<br>[object Object]<br>UO<br>NDICADOR<br>38001<br>38003                                                 | 9,500 De 2010 • ate<br>IRO ANO E 2000 VAGAS                                 | 2019 V<br>EM 2021 DECORF<br>2021                                       | 2022<br>2000       | 5 JÁ EM ANDAMEI<br>2023 | Caracteres 189 d<br>NTO E A PREVISÃO DE<br>Meta ao Final do PP |
| matona<br>liceção da Definição d<br>REVISÃO DE METAS I<br>TRAS 8500 VAGAS Di<br>exo da Explicação da D<br>quired Flash Player 9<br>poposta PPA (Setorial)    | Meta *<br>ASEIA-SE NA CRIAÇÃO DE<br>OBRAS A INICIAR EM 202<br>efinição da Meta<br>0.24 or greater, detected:<br>2470                                           | 6000 VAGAS NO PRIME<br>(object Object)<br>VDICADOR<br>38001<br>38003<br>38004                                              | 9,500 De 2016 * ate<br>IRO ANO E 2000 VAGAS                                 | 2019 V<br>EM 2021 DECORF<br>2021                                       | 2022<br>2000       | 2023                    | Caracteres 189 (<br>NTO E A PREVISÃO DE<br>Meta ao Final do PP |
| matona<br>licação da Definição d<br>REVISÃO DE METAS  <br>TRAS 8500 VAGAS Di<br>exo da Explicação da D<br>quired Flash Player 9<br>oposta PPA (Setorial)     | Meta *<br>ASEIA-SE NA CRIAÇÃO DE<br>OBRAS A INICIAR EM 202<br>efinição da Meta<br>0.24 or greater, detected:<br>2470                                           | 6000 VAGAS NO PRIME<br>1 [object Object] UO UO UO UO 38001 38003 38004 38005                                               | 9,500 De 2010 * ate<br>IRO ANO E 2000 VAGAS                                 | 2019 V<br>EM 2021 DECORF<br>2021<br>1000<br>500<br>500                 | 2022<br>2000       | 2023                    | Caracteres 189 c<br>NTO E A PREVISÃO DE<br>Meta ao Final do PP |
| matoria<br>Jilcação da Definição d<br>REVISÃO DE METAS I<br>TRAS 8500 VAGAS Di<br>exo da Explicação da D<br>equired Flash Player 9<br>roposta PPA (Setorial) | Meta *<br>ASEIA-SE NA CRIAÇÃO DE<br>OBRAS A INICIAR EM 202<br>efinição da Meta<br>0.24 or greater, detected:<br>TOTAL II<br>2470                               | 6000 VAGAS NO PRIME<br>1 [object Object] UO NDICADOR 38001 38003 38004 38005 38006                                         | 9,500 De 2010 * ate<br>IRO ANO E 2000 VAGAS<br>2020<br>1000<br>1000<br>4000 | 2019 V<br>EM 2021 DECORF<br>2021<br>1000<br>500<br>500<br>1500         | 2022<br>2000       | 2023                    | Caracteres 189 o<br>VTO E A PREVISÃO DE<br>Meta ao Final do PP |
| natona<br>licação da Definição d<br>REVISÃO DE METAS I<br>TRAS 8500 VAGAS Di<br>exo da Explicação da D<br>quired Flash Player 9<br>oposta PPA (Setorial)     | Meta *<br>ASEIA-SE NA CRIAÇÃO DE<br>OBRAS A INICIAR EM 202<br>efinição da Meta<br>0.24 or greater, detected:<br>Ação<br>TOTAL II<br>2470                       | 6000 VAGAS NO PRIME<br>[object Object]<br>UD<br>VDICADOR<br>38001<br>38003<br>38004<br>38005<br>38005<br>38005             | 9,500 De 2010 * ate<br>IRO ANO E 2000 VAGAS<br>2020<br>1000<br>1000<br>4000 | 2019 V<br>EM 2021 DECORF<br>2021<br>1000<br>500<br>500<br>1500<br>2500 | 2022<br>2000       | 2023                    | Caracteres 180 c<br>NTO E A PREVISÃO DE<br>Meta ao Final do PP |
| natoria<br>licação da Definição d<br>REVISÃO DE METAS I<br>RAS 8500 VAGAS DI<br>xo da Explicação da D<br>quired Flash Player 9<br>uprosta PPA (Setorial)     | Meta *<br>ASEIA-SE NA CRIAÇÃO DE<br>OBRAS A INICIAR EM 202<br>efinição da Meta<br>0.24 or greater, detected:<br>2470<br>4470                                   | 6000 VAGAS NO PRIME<br>(object Object)<br>VDICADOR<br>38001<br>38003<br>38004<br>38005<br>38006<br>38006<br>38007<br>38008 | 9,500 De 2010 * ate<br>IRO ANO E 2000 VAGAS<br>2020<br>1000<br>1000<br>4000 | 2019 V<br>EM 2021 DECORF<br>2021<br>1000<br>500<br>500<br>1500<br>2500 | 2022<br>2000       | 5 JÁ EM ANDAMEI<br>2023 | Caracteres 189 d<br>NTO E A PREVISÃO DE<br>Meta ao Final do PP |
| matona<br>liceção da Definição d<br>REVISÃO DE METAS I<br>TRAS 8500 VAGAS DI<br>exo da Explicação da D<br>quired Flash Player 9<br>oposta PPA (Setorial)     | Meta *<br>ASEIA-SE NA CRIAÇÃO DE<br>OBRAS A INICIAR EM 202<br>efinição da Meta<br>0.24 or greater, detected:<br>2470<br>2470<br>2504                           | 6000 VAGAS NO PRIME<br>[object Object]<br>UO<br>NDICADOR<br>38001<br>38003<br>38004<br>38005<br>38006<br>38007<br>38008    | 9,500 De 2010 * ate<br>IRO ANO E 2000 VAGAS<br>2020<br>1000<br>1000<br>4000 | 2019 V<br>EM 2021 DECORF<br>2021<br>1000<br>500<br>1500<br>2500        | 2022<br>2000       | 2023                    | Caracteres 199 d<br>NTO E A PREVISÃO DE<br>Meta ao Final do PP |

Clique em calcular.

Considerando as regras estabelecidas, o sistema calcula o valor da meta ao final do PPA para o indicador LOA do produto escolhido.

| Órgão *                                                             |                                          |                                                                                     | Programa                                                                                                    | *                                                                                              |                                                     |                                                               |                                                                                                    |
|---------------------------------------------------------------------|------------------------------------------|-------------------------------------------------------------------------------------|----------------------------------------------------------------------------------------------------|------------------------------------------------------------------------------------------------|-----------------------------------------------------|---------------------------------------------------------------|----------------------------------------------------------------------------------------------------|
| 38000 - SECRETARIA DA ADMINISTRA                                    | ÇÃO PENITENCIÁRIA                        |                                                                                     | 🗙 🔻 🛛 3813 - G                                                                                                    | ESTÃO DA CUSTÓDIA D                                                                            | DA POPULAÇÃO PENAL                                  |                                                               | X v                                                                                                    |
| Categoria * Produto *                                               |                                          |                                                                                     | Indicador                                                                                                    | ÷                                                                                              |                                                     |                                                               |                                                                                                    |
| Produto VAGAS DE CI                                                 | ISTÓDIA PARA OS REGIMES FECHA            | DO E SEMI ABERTO                                                                    | 🗙 🔻 🛛 1444 - N                                                                                                    | ÚMERO DE VAGAS CRI                                                                             | ADAS                                                |                                                               | X v                                                                                                    |
|                                                                     |                                          |                                                                                     |                                                                                                    |                                                                                                |                                                     |                                                               |                                                                                                    |
| Tipo do Indicador Unida                                             | de de Medida Base G                      | eográfica                                                                           | Polaridade                                                                                                    |                                                                                                |                                                     |                                                               |                                                                                                    |
| LOA unida                                                           | ade Estad                                | ual                                                                                 | quanto maior, mel                                                                                                    | hor                                                                                            |                                                     |                                                               |                                                                                                    |
| ) Total da Ação corresponde à som                                   | a das metas das UOs? (Vertica            | al)                                                                                 |                                                                                                    |                                                                                                |                                                     |                                                               |                                                                                                    |
| Sim 🔻                                                               |                                          |                                                                                     |                                                                                                    |                                                                                                |                                                     |                                                               |                                                                                                    |
| O Total do Indicador corresponde à                                  | soma das metas das ações? (              | Vertical)                                                                           |                                                                                                    |                                                                                                |                                                     |                                                               |                                                                                                    |
| Sim 🔻                                                               |                                          |                                                                                     |                                                                                                    |                                                                                                |                                                     |                                                               |                                                                                                    |
| Forma de Totalização da meta ao fir                                 | al do PPA (Horizontal) * Valo            | or Mais Recente *                                                                   | Período de Referên                                                                                                    | cia *                                                                                          |                                                     |                                                               |                                                                                                    |
| Somatória                                                           | •                                        | 9.5                                                                                 | 500 De 2016 🔻 até                                                                                                    | 2019 🔻                                                                                         |                                                     |                                                               |                                                                                                    |
| Explicação da Definição da Meta *                                   |                                          |                                                                                     |                                                                                                    |                                                                                                |                                                     |                                                               | Caracteres 189 de 100                                                                                                  |
| Anexo da Explicação da Definição<br>Required Flash Player 9.0.24 or | greater, detected: [object Ob            | piectl                                                                              |                                                                                                    |                                                                                                |                                                     |                                                               |                                                                                                    |
|                                                                     |                                          |                                                                                     |                                                                                                    |                                                                                                |                                                     |                                                               |                                                                                                    |
|                                                                     |                                          | UO                                                                                  | 2020                                                                                                    | 2021                                                                                           | 2022                                                | 2023                                                          | Meta ao Final do PPA                                                                                                   |
|                                                                     | Ação<br>TOTAL INDICADOF<br>2470          | UO                                                                                  | 2020<br>6.001<br>6.000                                                                                                    | 2021<br>6.001<br>6.000                                                                         | 2022<br>2.001<br>2.000                              | 2023<br>2.501<br>2.500                                        | Meta ao Final do PPA<br>16.504<br>16.500                                                                               |
|                                                                     | Ação<br>TOTAL INDICADOR<br>2470          | UO<br>38001                                                                         | 2020<br>6.001<br>6.000                                                                                                    | 2021<br>6.001<br>6.000                                                                         | 2022<br>2.001<br>2.000<br>2.000                     | 2023<br>2.501<br>2.500                                        | Meta ao Final do PPA<br>16.504<br>16.500<br>2.000                                                                      |
|                                                                     | Ação<br>TOTAL INDICADO<br>2470           | UO<br>38001<br>38003                                                                | 2020<br>6.001<br>6.000                                                                                                    | 2021<br>6.001<br>6.000<br>1.000                                                                | 2022<br>2.001<br>2.000<br>2.000                     | 2023<br>2.501<br>2.500                                        | Meta ao Final do PPA<br>16.504<br>16.500<br>2.000<br>1.000                                                             |
|                                                                     | Ação<br>TOTAL INDICADOR<br>2470          | UO<br>38001<br>38003<br>38004                                                       | 2020<br>6.001<br>6.000                                                                                                    | 2021<br>6.001<br>6.000<br>1.000<br>500                                                         | 2022<br>2.001<br>2.000<br>2.000                     | 2023<br>2.501<br>2.500                                        | Meta ao Final do PPA<br>16.504<br>16.500<br>2.000<br>1.000<br>1.500                                                    |
| Proposta PPA (Setorial)                                             | Ação<br>TOTAL INDICADOR<br>2470          | UO<br>38001<br>38003<br>38004<br>38005                                              | 2020<br>6.001<br>6.000<br>1.000<br>1.000                                                                                                    | 2021<br>6.001<br>6.000<br>1.000<br>500<br>500                                                  | 2022<br>2.001<br>2.000<br>2.000                     | 2023<br>2.501<br>2.500                                        | Meta ao Final do PPA<br>16.504<br>2.000<br>1.000<br>1.500<br>1.500                                                     |
| Proposta PPA (Setorial)                                             | Ação<br>TOTAL INDICADO<br>2470           | UO<br>38001<br>38003<br>38004<br>38005<br>38006                                     | 2020<br>6.001<br>6.000<br>1.000<br>1.000<br>4.000                                                                                                    | 2021<br>6.001<br>6.000<br>1.000<br>500<br>500<br>1.500                                         | 2022<br>2.001<br>2.000<br>2.000                     | 2023<br>2.501<br>2.500                                        | Meta ao Final do PPA<br>16.504<br>2.000<br>1.000<br>1.500<br>5.500                                                     |
| Proposta PPA (Setorial)                                             | Ação<br>TOTAL INDICADOS<br>2470          | UO<br>38001<br>38003<br>38004<br>38005<br>38006<br>38006                            | 2020<br>6.001<br>6.000<br>1.000<br>1.000<br>4.000                                                                                                    | 2021<br>6.001<br>6.000<br>1.000<br>500<br>500<br>1.500<br>2.500                                | 2022<br>2.001<br>2.000<br>2.000                     | 2023<br>2.501<br>2.500                                        | Meta ao Final do PPA<br>16.504<br>16.500<br>2.000<br>1.000<br>1.500<br>1.500<br>2.500<br>2.500                         |
| Proposta PPA (Setorial)                                             | Ação<br>TOTAL INDICADO<br>2470           | UO<br>38001<br>38003<br>38004<br>38005<br>38006<br>38007<br>38008                   | 2020<br>6.001<br>6.000<br>1.000<br>1.000<br>4.000                                                                                                    | 2021<br>6.001<br>6.000<br>1.000<br>500<br>500<br>1.500<br>2.500                                | 2022<br>2.001<br>2.000<br>2.000                     | 2023 2,501 2,500 2,500 2,500                                  | Meta ao Final do PPA<br>16.504<br>16.500<br>2.000<br>1.000<br>1.500<br>1.500<br>5.500<br>2.500<br>2.500                |
| Proposta PPA (Setorial)                                             | - Ação<br>TOTAL INDICADO<br>2470<br>     | UO<br>38001<br>38003<br>38004<br>38005<br>38005<br>38006<br>38007<br>38008          | 2020<br>6.001<br>5.000<br>1.000<br>1.000<br>4.000                                                                                                    | 2021<br>6.001<br>6.000<br>1.000<br>500<br>1.500<br>2.500<br>1                                  | 2022 2.001 2.000 2.000                              | 2023<br>2.500<br>2.500<br>2.500<br>2.500                      | Meta ao Final do PPA<br>16.504<br>16.500<br>1.000<br>1.500<br>1.500<br>5.500<br>2.500<br>2.500                         |
| Proposta PPA (Setorial)                                             | - Ação<br>TOTAL INDICADO<br>2470<br>2504 | UO<br>38001<br>38003<br>38004<br>38005<br>38006<br>38007<br>38008<br>38001          | 2020<br>6.001<br>6.000<br>1.000<br>1.000<br>4.000<br>1.000<br>1.0000<br>1.0000<br>1.0000<br>1.000<br>1.000<br>1.000<br>1.000<br>1.000<br>1.000 | 2021<br>6.001<br>6.000<br>1.000<br>500<br>500<br>1.500<br>2.500<br>1<br>1<br>1                 | 2022<br>2.001<br>2.000<br>2.000<br>1                | 2023<br>2.501<br>2.500<br>2.500<br>2.500<br>1<br>1            | Meta ao Final do PPA<br>16.504<br>16.500<br>2.000<br>1.000<br>1.500<br>1.500<br>5.500<br>2.500<br>2.500<br>4<br>4<br>4 |
| Proposta PPA (Setorial)                                             | 2504                                     | UO<br>38001<br>38003<br>38004<br>38005<br>38006<br>38006<br>38007<br>38008<br>38001 | 2020<br>6.001<br>5.000<br>1.000<br>1.000<br>4.000<br>1.000<br>1.000                                                                                                    | 2021<br>6.001<br>6.000<br>1.000<br>500<br>1.500<br>2.500<br>1<br>1<br>1<br>1<br>1              | 2022<br>2.001<br>2.000<br>2.000<br>1<br>1<br>1      | 2023<br>2.501<br>2.500<br>2.500<br>2.500<br>1<br>1            | Meta ao Final do PPA<br>16.504<br>16.500<br>2.000<br>1.000<br>1.500<br>1.500<br>2.500<br>2.500<br>4<br>4<br>4          |
| Proposta PPA (Setorial)                                             | 2504                                     | UO<br>38001<br>38003<br>38004<br>38005<br>38006<br>38006<br>38007<br>38008<br>38008 | 2020<br>6.001<br>6.000<br>1.000<br>4.000<br>1.000<br>4.000<br>1.000<br>4.000<br>2.000<br>1.000<br>2.000<br>1.000<br>2.000<br>1.000<br>2.000<br>1.000<br>2.001<br>2.001<br>2.001<br>2.001<br>2.001<br>2.001<br>2.000<br>2.001<br>2.000<br>2.001<br>2.000<br>2.0000<br>2.0000<br>2.0000<br>2.0000<br>2.000000<br>2.0000<br>2.00000000                                                                                                    | 2021<br>6.001<br>6.000<br>1.000<br>500<br>500<br>1.500<br>2.500<br>1<br>1<br>1<br>Cad. Produto | 2022<br>2.001<br>2.000<br>2.000<br>1<br>1<br>1<br>1 | 2023<br>2.501<br>2.500<br>2.500<br>1<br>1<br>ustificativas Ca | Meta ao Final do PPA<br>16.504<br>16.500<br>2.000<br>1.000<br>1.500<br>2.500<br>2.500<br>2.500<br>4<br>4<br>4<br>4     |

**IMPORTANTE**: Se a regra adotada for **Informar Manualmente**, o usuário deverá fazer, **externamente**, o cálculo da meta ao final do PPA, de acordo com a regra adotada, e inserir esse valor no sistema.

Clique em GRAVAR e escreva a justificativa ou aceite a justificativa padrão.

| Justificativa                         |                                    |
|---------------------------------------|------------------------------------|
|                                       | Caracteres 37 de 1000 (Mínimo 20). |
| INCLUSÃO DE META PARA O PPA 2020-2023 |                                    |
|                                       |                                    |
|                                       |                                    |
|                                       |                                    |
|                                       |                                    |
|                                       | //                                 |
|                                       | Confirmar Retornar                 |

Clique em confirmar.

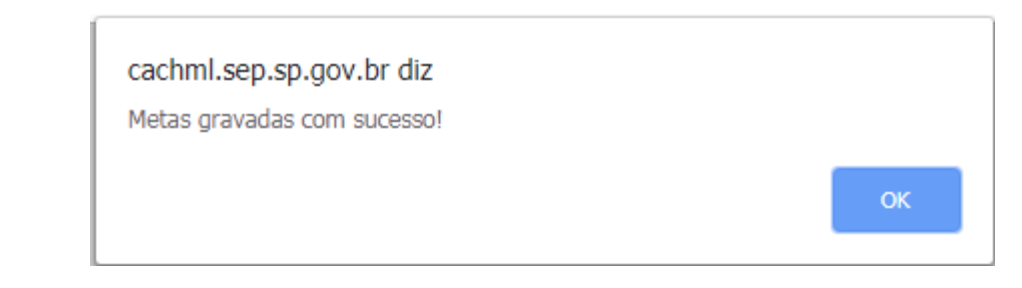

Clique em OK.

# • Indicador de Produto – Tipo PPA

Quando do cadastramento dos indicadores PPA no sistema EPA, havia a possibilidade de se escolher a opção de lançamento das metas: por UO/Ação, por ação ou somente no nível do indicador do produto.

Assim, escolhido o indicador, a apresentação, tanto das perguntas relativas à totalização vertical como do quadro para inserção das metas, respeitará a opção de lançamento feita no EPA.

O exemplo a seguir contempla a situação de um indicador PPA com Lançamento de metas por ação.

| Metas             |               |                  |                 |         |                |        |           |              |          |                   |                 |              |             |                |
|-------------------|---------------|------------------|-----------------|---------|----------------|--------|-----------|--------------|----------|-------------------|-----------------|--------------|-------------|----------------|
| Órgão *           |               |                  |                 |         |                |        | Prog      | rama *       |          |                   |                 |              |             |                |
| 12000 - SECRET    | ARIA DA CUL   | TURA             |                 |         |                | ×      | * 120     | 3 - FORMAÇÃO | CULTURA  | L                 |                 |              |             | × v            |
| Categoria *       | Produto *     |                  |                 |         |                |        | Indic     | ador *       |          |                   |                 |              |             |                |
| Produto 🔻         | 1436 - FOR    | MAÇÃO E GESTÃO   | EM TEATRO E MÛ  | SICA    |                | ×      | 7 276     | 6 - PÚBLICO  | FREQUENT | ADOR DAS TEMPORAD | AS ARTÍSTICAS D | DS GRUPOS DO | DVENS, DE 1 | TEATRON -      |
|                   |               |                  |                 |         |                |        |           |              |          |                   |                 |              |             |                |
| Tipo do Indicado  | r             | Lancamento       |                 | Inidade | de Medida      | Base G | eografic  | a            | Polarid  | ade               | _               |              |             |                |
| PPA               |               | Асао             |                 | unidade |                | Estad  | uai       |              | quant    | o maior, meinor   |                 |              |             |                |
| O lotal do Indica | dor corresp   | onde a soma da   | is metas das aç | oes? (V | ertical)       |        |           |              |          |                   |                 |              |             |                |
| Não 🔻             |               |                  |                 |         |                |        |           |              |          |                   |                 |              |             |                |
| Forma de Totaliza | ação da met   | a ao final do PP | A (Horizontal)  | Valor   | Mais Recente * | Perio  | do de Re  | eferência *  |          |                   |                 |              |             |                |
| Selecione         |               |                  |                 | /       |                |        | •         |              |          |                   |                 |              |             |                |
| Explicação da De  | efinição da N | leta *           |                 |         |                |        |           |              |          |                   |                 |              | Caracte     | res 0 de 1000. |
| Anexo da Explic   | ação da Def   | inição da Meta   |                 |         | .2             |        |           |              |          |                   |                 |              |             |                |
| Required Flash    | Player 9.0.   | .24 or greater,  | detected: [ob]  | ect Obj | ect] 2020      |        | 2021      | 20           | 122      | 2022              | Moto po E       | inal do PDA  |             |                |
|                   |               |                  |                 |         | 2020           |        | 2021      |              | 022      | 2025              | Ivieta ao r     |              |             |                |
| Proposta PPA (    | Setorial)     |                  | 5691            | CADOR   |                |        |           | _            |          | _                 | _               |              |             |                |
|                   |               |                  | 5692            |         |                |        |           | _            |          | -                 | _               |              |             |                |
|                   |               |                  |                 |         | 1              |        |           |              |          |                   |                 |              |             |                |
|                   |               |                  |                 |         |                |        |           |              |          |                   |                 |              |             |                |
|                   |               |                  |                 |         |                |        |           |              |          |                   |                 |              |             |                |
|                   |               |                  |                 |         |                | Ca     | d. Progra | ma Cad. F    | roduto   | Cad. Indicador    | Justificativas  | Calcular     | Gravar      | Retornar       |
|                   |               |                  |                 |         |                |        |           |              |          |                   |                 |              |             |                |

Pelo fato de a opção do lançamento ter sido por ação, a complementação dos atributos do indicador restringe-se à pergunta de somar/não somar os valores das metas das ações para totalizar a meta do indicador (vertical).

Além disso, os campos dos demais atributos dos indicadores - forma de totalização da meta ao final do PPA, valor mais recente e período de

referência, devem ser preenchidos e também a explicação da definição da meta.

O próximo passo é a inserção dos valores anuais para cada ação (de acordo com a opção de lançamento).

|                                                                                                    |                                                                                                    |                                                                                                    |                                                         | Programa                                           |                                   |                |                                   |               |
|----------------------------------------------------------------------------------------------------|----------------------------------------------------------------------------------------------------|----------------------------------------------------------------------------------------------------|---------------------------------------------------------|----------------------------------------------------|-----------------------------------|----------------|-----------------------------------|---------------|
| 12000 - SECRETARIA DA CU                                                                                                    | TURA                                                                                                    |                                                                                                    | ×                                                       | 1203 - FO                                          | RMAÇÃO CULTURAL                   |                |                                   |               |
| ategoria * Produto *                                                                                                    |                                                                                                    |                                                                                                    |                                                         | Indicador *                                        |                                   |                |                                   |               |
| Produto 🔻 1436 - FC                                                                                                    | RMAÇÃO E GESTÃO EM TEATRO                                                                                                    | E MÚSICA                                                                                                    | ×                                                       | v 2766 - PC                                        | BLICD FREQUENTADOR                | DAS TEMPORADAS | RTÍSTICAS DOS GRUPOS JOVE         | NS, DE TEATR  |
| oo do Indicador                                                                                                    | Lancamento                                                                                                    | Unidade de Medida                                                                                                    | Base                                                    | Geográfica                                         | Polaridade                        |                |                                   |               |
| ррд                                                                                                    | Ação                                                                                                    | unidade                                                                                                    | Esta                                                    | adual                                              | quanto m                          | aior, melhor   |                                   |               |
| Total do Indicador corres<br>ão ▼<br>rma de Totalização da me<br>'timo Valor                                                                                                    | ta ao final do PPA (Horizon                                                                                                    | tal) * Valor Mais Recent                                                                                                    | te* Per<br>.200.000 20                                  | ríodo de Referên<br>018 ▼                          | cia *                             |                |                                   | Corrotoror 85 |
| Total do Indicador corres<br>Não V<br>orma de Totalização da me<br>Jítimo Valor<br>xplicação da Definição da<br>ARA AS PREVISÕES ANU                                                                                      | ta ao final do PPA (Horizon<br>Meta *<br>AIS FORAM CONSIDERAD                                                                     | al)* Valor Mais Recent<br>▼ 1.<br>DS OS CENÁRIOS EXPL                                                                                                    | te * Per<br>200.000 20                                  | riodo de Referên<br>018 🔻<br>IO ARQUIVO AN         | cia *<br>EXO                      |                |                                   | Caracteres 85 |
| Total do Indicador corres<br>Não V<br>Jitimo Valor<br>xplicação da Definição da<br>ARA AS PREVISÕES ANU<br>ARA AS PREVISÕES ANU<br>ARA da Explicação da De<br>Required Flash Player 9.(                                   | ta ao final do PPA (Horizon<br>Meta *<br>AIS FORAM CONSIDERAD<br>finição da Meta<br>.24 or greater, detected:                     | valor Mais Recent           v           v           v           05           05           05           05           05           05           05           05           05           05           05           05           05           05           05           05           05           05           05           05           05           05           05           05           05           05           05           05           05           05           05           05           05           05           05           05           05           05           05           05           05           05           05           05           05           05           05           05 | ite * Per<br>200.000 20                                 | riodo de Referên<br>018 ▼<br>10 ARQUIVO AN         | cia *<br>EXO                      |                |                                   | Caracteres 85 |
| Total do Indicador corres<br>(ão ▼)<br>rma de Totalização da me<br>litimo Valor<br>«plicação da Definição da<br>AS PREVISÕES ANU<br>nexo da Explicação da De<br>Lequired Flash Player 9.0                                 | ta ao final do PPA (Horizon<br>Meta *<br>AIS FORAM CONSIDERAD<br>finição da Meta<br>.24 or greater, detected:<br>                 | al) * Valor Mais Recent<br>Valor Mais Recent<br>V 1.<br>DS OS CENARIOS EXPL<br>[object Object]<br>202                                                                                                    | te * Per<br>200.000 20<br>LICITADOS NO<br>20            | ríodo de Referên<br>018 V<br>IO ARQUIVO AN<br>2021 | cia *<br>EXO<br>2022              | 2023           | Meta ao Final do PPA              | Caracteres 85 |
| Total do Indicador corres<br>Não ▼<br>Jorma de Totalização da me<br>Ultimo Valor<br>xplicação da Definição da<br>ARA AS PREVISÕES ANU<br>nexo da Explicação da De<br>Required Flash Player 9.0<br>Proposta PPA (Setorial) | ta ao final do PPA (Horizon<br>Meta *<br>IIS FORAM CONSIDERAD<br>finição da Meta<br>.24 or greater, detected:<br>Ação<br>TOTAL II | al) * Valor Mais Recent<br>▼ 1.<br>DS OS CENARIOS EXPL<br>[object Object]<br>VDICADOR 202                                                                                                    | te * Per<br>200.000 20<br>LICITADOS No<br>20            | riodo de Referên<br>018 V<br>IO ARQUIVO AN<br>2021 | cia *<br>EXO<br>2022              | 2023           | Meta ao Final do PPA              | Caracteres 85 |
| Total do Indicador corres<br>Não ▼<br>orma de Totalização da me<br>Ultimo Valor<br>uplicação da Definição da<br>ARA AS PREVISÕES ANU<br>nexo da Explicação da De<br>Required Flash Player 9.0<br>Proposta PPA (Setorial)  | ta ao final do PPA (Horizon<br>Meta *<br>AIS FORAM CONSIDERAD<br>Inição da Meta<br>.24 or greater, detected:<br>TOTAL II<br>5691  | al) * Valor Mais Recent       ▼       1.       DS OS CENÁRIOS EXPL       [object Object]       VDICADOR       1.2                                                                                                    | te* Per<br>.200.000 20<br>.ICITADOS No<br>20<br>200.000 | riodo de Referên<br>018 V<br>IO ARQUIVO AN<br>2021 | cia *<br>EXO<br>2022<br>1.400.000 | 2023           | Meta ao Final do PPA<br>1.300.000 | Caracteres 85 |

Note-se ao acionar o botão calcular:

- a. A última coluna da tabela será preenchida automaticamente pelo sistema, porque há uma regra de totalização horizontal definida;
- b. Os valores anuais do indicador não serão preenchidos automaticamente pelo sistema porque a regra vertical desse indicador não corresponde à somatória das ações. Assim, o usuário deverá preencher os valores anuais previstos para o indicador;
- c. Com base nesses valores o sistema calculará a meta final do PPA para o indicador do produto, aplicando a forma de totalização horizontal definida.

| -                                                                                                    |                                                                                                    |                                                                                                    |                                                                               | Pro                                                   | rama *                           |                             |                                       |                                                |                 |
|----------------------------------------------------------------------------------------------------|----------------------------------------------------------------------------------------------------|----------------------------------------------------------------------------------------------------|-------------------------------------------------------------------------------|-------------------------------------------------------|----------------------------------|-----------------------------|---------------------------------------|------------------------------------------------|-----------------|
| 12000 - SECRETARIA DA C                                                                                                    | LTURA                                                                                                    |                                                                                                    |                                                                               | × v 12                                                | 3 - FORMAÇÃO                     | CULTURAL                    |                                       |                                                |                 |
| Categoria * Produto *                                                                                                    |                                                                                                    |                                                                                                    |                                                                               | Indi                                                  | ador *                           |                             |                                       |                                                |                 |
| Produto V 1436 - F                                                                                                    | RMAÇÃO E GESTÃO EM TEATR                                                                                                    | E MÚSICA                                                                                                    |                                                                               | ж т 27                                                | 6 - PÚBLICO                      | FREQUENTADOR                | DAS TEMPORADAS                        | ARTÍSTICAS DOS GRUPOS JOVE                     | NS, DE TEATRO   |
| ipo do Indicador                                                                                                    | Lancamento                                                                                                    | Unidade de                                                                                                    | Medida                                                                        | Base Geográfi                                         | a                                | Polaridade                  |                                       |                                                |                 |
| PPA                                                                                                    | Ação                                                                                                    | unidade                                                                                                    |                                                                               | Estadual                                              |                                  | quanto ma                   | aior, melhor                          |                                                |                 |
| Não 🔻<br>orma de Totalização da m                                                                                                    | eta ao final do PPA (Horizo                                                                                                    | ntal) • Valor Ma                                                                                                    | ais Recente *                                                                 | Período de F                                          | eferência *                      |                             |                                       |                                                |                 |
| Não ▼<br>Forma de Totalização da m<br>Último Valor<br>Ixplicação da Definição da<br>VARA AS PREVISÕES AN                                                                                 | eta ao final do PPA (Horizo<br>Meta *<br>AIS FORAM CONSIDERA                                                                                                    | ntal) • Valor Ma                                                                                                    | ais Recente *<br>1.200.00<br>ITES HIPÓTESES                                   | Periodo de F<br>0 2018 ▼                              | eferência *                      |                             |                                       |                                                | Caracteres 71 d |
| Não 🔻<br>Forma de Totalização da m<br>Último Valor<br>Explicação da Definição da<br>PARA AS PREVISÕES ANI                                                                                | eta ao final do PPA (Horizo<br>Meta ^<br>IAIS FORAM CONSIDERA                                                                                                   | ntal) Valor Ma                                                                                                    | ais Recente *<br>1.200.00<br>ITES HIPÒTESES                                   | Periodo de F<br>0 2018 ▼                              | eferência *                      |                             |                                       |                                                | Caracteres 71 d |
| Não ▼<br>orma de Totalização da m<br>Último Valor<br>zaplicação da Definição da<br>PARA AS PREVISÕES ANI<br>PARA da Explicação da D<br>Required Flash Player 9.                          | eta ao final do PPA (Horizo<br>Meta *<br>AIS FORAM CONSIDERA<br>Ifinição da Meta<br>0.24 or greater, detecteo                                                   | Atal) Valor Ma<br>Valor Ma<br>VAS AS SEGUIN<br>(object Object                                                                                                    | iis Recente *<br>1.200.00<br>ITES HIPÒTESES<br>:]                             | Periodo de F<br>0 2018 ▼                              | eferência *                      |                             |                                       |                                                | Caracteres 71 d |
| Não V<br>roma de Totalização da m<br>Último Valor<br>Explicação da Definição da<br>DARA AS PREVISÕES AN<br>Anexo da Explicação da D<br>Required Flash Player 9.                          | eta ao final do PPA (Horizo<br>Meta *<br>AIS FORAM CONSIDERA<br>finição da Meta<br>24 or greater, detecteo<br>Ação                                              | ntal) * Valor Ma<br>Valor Ma<br>DAS AS SEGUIN<br>(object Object                                                                                                    | ais Recente *<br>1.200.00<br>ITES HIPÓTESES<br>:]<br>2020                     | Periodo de F<br>0 2018 ▼<br>it<br>2021                | eferência *                      | 022                         | 2023                                  | Meta ao Final do PPA                           | Caracteres 71 d |
| Não V<br>orma de Totalização da m<br>Utimo Valor<br>Explicação da Definição di<br>ARA AS PREVISÕES AN<br>Anexo da Explicação da D<br>Required Flash Player 9.                            | tta ao final do PPA (Horizo<br>Meta *<br>IAIS FORAM CONSIDERA<br>tifnição da Meta<br>0.24 or greater, detecteo<br>TOTAL                                         | Antal) • Valor Ma<br>• Valor Ma<br>• Valor Ma | ais Recente *<br>1.200.00<br>ITES HIPÒTESES<br>2020<br>1.200.000              | Periodo de F<br>0 2018<br>:<br>2021<br>1.300          | eferência *                      | )22<br>.400.000             | 2023<br>1.500.000                     | Meta ao Final do PPA<br>1.500.000              | Caracteres 71 d |
| Não V<br>rorma de Totalização da m<br>Último Valor<br>xplicação da Definição di<br>ARA AS PREVISÕES AN<br>Anexo da Explicação da D<br>Required Flash Player 9<br>Proposta PPA (Setorial) | tta ao final do PPA (Horizo<br>Meta *<br>AIS FORAM CONSIDERA<br>finição da Meta<br>.24 or greater, detectee<br>7<br>7<br>7<br>7<br>8<br>6<br>9<br>107AL<br>5691 | INDICADOR                                                                                                    | ais Recente *<br>1.200.00<br>ITES HIPÓTESES<br>2020<br>1.200.000<br>1.200.000 | Periodo de F<br>0 2018<br>:<br>2021<br>1.300<br>1.300 | eferência *<br>2000 11<br>000 11 | 022<br>.400.000<br>.400.000 | <b>2023</b><br>1.500.000<br>1.500.000 | Meta ao Final do PPA<br>1.500.000<br>1.500.000 | Caracteres 71 d |

### **IMPORTANTE**:

- Caso a opção de lançamento escolhida fosse o UO/ação, o quadro de metas teria as linhas das UOs, das ações e do indicador.
- Caso a opção de lançamento escolhida fosse pelo indicador, haveria somente a linha do indicador.

Clique em gravar e justifique.

| Justificativa                          |                                 |
|----------------------------------------|---------------------------------|
|                                        | Caracteres 38 de 1000 (Mínimo 2 |
| INCLUSÃO DE METAS PARA O PPA 2020-2023 |                                 |
|                                        |                                 |
|                                        |                                 |
|                                        |                                 |
|                                        |                                 |
|                                        |                                 |
|                                        |                                 |
|                                        |                                 |
|                                        |                                 |
|                                        |                                 |
|                                        | Confirmar Retornar              |

Clique em confirmar.

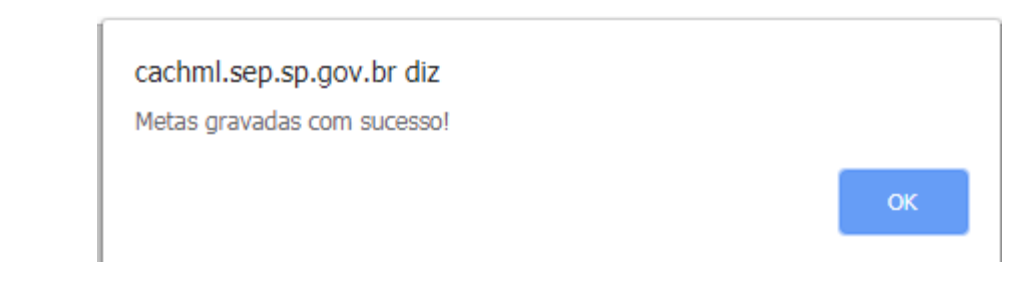

Clique em OK.

# • Indicador de produto - Tipo gerencial

Escolha o programa, produto e o indicador gerencial.

| Metas                                                    |                                                                  |
|----------------------------------------------------------|------------------------------------------------------------------|
| Órgão *                                                  | Programa *                                                       |
| 9000 - SECRETARIA DA SAUDE 🗙 🔻                           | 941 - EXPANSÃO E MODERNIZAÇÃO NA SAÚDE 🗶 🔻                       |
| Categoria * Produto *                                    | Indicador *                                                      |
| Produto 🔻 1199 - NOVAS UNIDADES DE SAÚDE CONSTRUÍDAS 🗙 💌 | Selecione um Indicador                                           |
|                                                          |                                                                  |
|                                                          | 2271 - QUANTIDADE DE METROS QUADRADOS CONSTRUÍDOS EM OBRAS NOVAS |
|                                                          | 2499 - NÚMERO DE NOVAS UNIDADES CONSTRUÍDAS                      |
|                                                          |                                                                  |
|                                                          |                                                                  |

## O sistema apresenta a seguinte tela:

| Metas                             |                           |                                                 |                    |           |                        |                  |                       |                      |
|-----------------------------------|---------------------------|-------------------------------------------------|--------------------|-----------|------------------------|------------------|-----------------------|----------------------|
| Órgão *                           |                           |                                                 |                    |           | Programa *             |                  |                       |                      |
| 9000 - SECRET                     | TARIA DA SAÚ              | IDE                                             |                    | X v       | 941 - EXPANSÃO E MODE  | RNIZAÇÃO NA SAÚD | E                     | X v                  |
| Categoria *                       | Produto *                 |                                                 |                    |           | Indicador *            |                  |                       |                      |
| Produto 🔻                         | 1199 - NO                 | AS UNIDADES DE SAÚDE CONSTR                     | utoAs              | X v       | 2499 - NÚMERO DE NOVAS | UNIDADES CONSTR  | ufoAs                 | × •                  |
| Tipo do Indicado                  | or                        | Unidade de Medida                               | Base Geográfica    | Polaridad | le                     |                  |                       |                      |
| Gerencial                         |                           | unidade                                         | Estadual           | quanto    | maior, melhor          |                  |                       |                      |
| Forma de Totaliz                  | ação da me                | ta ao final do PPA (Horizontal                  | Valor Mais Recente | * Períod  | o de Referência *      |                  |                       |                      |
| Somatória                         | -                         |                                                 | ▼                  | De        | ▼ até ▼                |                  |                       |                      |
| Explicação da D                   | efinicão da l             | Meta *                                          |                    |           |                        |                  |                       | Caracteres 0 de 1000 |
| Anexo da Explic<br>Required Flash | ação da Del<br>Player 9.0 | finição da Meta<br>.24 or greater, detected: [c | bject Object]      | 2         | 2022                   | 2023             | Meta ao Final do I    | PDA                  |
| Proposta PPA (                    | (Setorial)                | TOTAL INC                                       | DICADOR            |           |                        |                  |                       |                      |
|                                   |                           |                                                 |                    |           |                        |                  |                       |                      |
|                                   |                           |                                                 |                    |           | Cad. Programa          | Cad. Produto     | Cad. Indicador Calcul | ar Gravar Retornar   |

Observe que a tela de indicador tipo gerencial exige somente os seguintes atributos: forma de totalização horizontal, valor mais recente e período de referência. Ou seja, não há indicação das metas por ação ou por UO, razão pela qual as perguntas sobre a totalização vertical não são apresentadas.

As metas anuais serão sempre registradas no nível do indicador do produto.

Após o preenchimento de todos os atributos do indicador e da explicação da definição de metas, preencha, **na linha do indicador**, o valor previsto para cada ano.

| metas                                                                     |                                                          |                        |                       |                       |             |                |                |             |           |              |
|---------------------------------------------------------------------------|----------------------------------------------------------|------------------------|-----------------------|-----------------------|-------------|----------------|----------------|-------------|-----------|--------------|
| Órgão *                                                                   |                                                          |                        |                       | Programa *            |             |                |                |             |           |              |
| 9000 - SECRETARIA DA                                                      | SAÚDE                                                    |                        | X v                   | 941 - EXPANSÃO        | E MODERNIZ  | ZAÇÃO NA SAÚDE |                |             |           | X v          |
| Categoria Produto                                                         | •                                                        |                        |                       | Indicador *           |             |                |                |             |           |              |
| Produto V 1199 -                                                          | NOVAS UNIDADES DE SAÚDE                                  | CONSTRUÍDAS            | X v                   | 2499 - NÚMERO D       | E NOVAS UNI | IDADES CONSTRU | ÍDAS           |             |           | X v          |
| Tipo do Indicador                                                         | Unidade de Medida                                        | Base Geográf           | ca Polarida           | de                    |             |                |                |             |           |              |
| Gerencial                                                                 | unidade                                                  | Estadual               | quanto                | maior, melhor         |             |                |                |             |           |              |
| Forma de Totalização da                                                   | meta ao final do PPA (Ho                                 | rizontal) * Valor Mais | Recente * Period      | o de Referência *     | _           |                |                |             |           |              |
| Somatória                                                                 |                                                          | •                      | 40 De 21              | 015 V ate 2018        | •           |                |                |             |           |              |
| Explicação da Definição                                                   | da Meta *                                                |                        |                       | - 300 - 300 - 30      |             |                |                |             | Caractere | s 81 de 1000 |
| A PREVISÃO DAS META                                                       | AS DARA ESSE INDICADI                                    | 10 ELINITYAMENITYALLC  | E NIA CECTITATE DEEMI | CCA.                  |             |                |                |             |           |              |
|                                                                           |                                                          | IN FORDAMENTOO 3       | E INA SEGUINTE PREMI  | 55A:                  |             |                |                |             |           |              |
|                                                                           |                                                          |                        | EINA SEGUINTE PREMI   | 33A:                  |             |                |                |             |           |              |
|                                                                           |                                                          |                        | E NA SEGUINTE PREMI   | 30A:                  |             |                |                |             |           |              |
| Anexo da Explicação da                                                    | Definição da Meta                                        |                        | E NA SEGUINTE PREMI   | 55A:                  |             |                |                |             |           | ,            |
| Anexo da Explicação da<br>Required Flash Player                           | Definição da Meta<br>9.0.24 or greater, detec            | ted: [object Object]   | E NA SEGUINTE PREMI   | 35A:                  |             |                |                |             |           |              |
| Anexo da Explicação da<br>Required Flash Player                           | Definição da Meta<br>9.0.24 or greater, detec            | ted: [object Object]   | 2020 2                | 021 2(                | 022         | 2023           | Meta ao F      | inal do PPA |           |              |
| Anexo da Explicação da<br>Required Flash Player<br>Proposta PPA (Setorial | Definição da Meta<br>9.0.24 or greater, detec            | ted: [object Object]   | 2020 2<br>12          | 021 20                | 10          | 2023           | Meta ao F      | inal do PPA |           |              |
| Anexo da Explicação da<br>Required Flash Player<br>Proposta PPA (Setorial | Definição da Meta<br>9.0.24 or greater, detec<br>)       | ted: [object Object]   | 2020 2<br>12          | 021 20                | 10          | 2023           | Meta ao F      | inal do PPA |           |              |
| Anexo da Explicação da<br>Required Flash Player<br>Proposta PPA (Setorial | Definição da Meta<br>9.0.24 or greater, detec<br>)       | ted: [object Object]   | 2020 2<br>12          | 021 2(<br>15          | 022         | 2023           | Meta ao F      | inal do PPA |           |              |
| Anexo da Explicação da<br>Required Flash Player<br>Proposta PPA (Setorial | Definição da Meta<br>9.0.24 or greater, detec<br>) Tot   | ted: [object Object]   | 2020 2<br>12          | 021 2(<br>15          | 022<br>10   | 2023           | Meta ao F      | inal do PPA |           |              |
| Anexo da Explicação da<br>Required Flash Player<br>Proposta PPA (Setorial | Definição da Meta<br>9.0.24 or greater, detec<br>)       | ted: [object Object]   | 2020 2<br>12          | 021 2(<br>15          | 022<br>10   | 2023           | Meta ao F      | inal do PPA |           | ,            |
| Anexo da Explicação da<br>Required Flash Player<br>Proposta PPA (Setorial | Definição da Meta<br>9.0.24 or greater, detec<br>) TOT   | ted: [object Object]   | 2020 2<br>12          | 021 20<br>15          | 10          | 2023           | Meta ao F      | inal do PPA |           |              |
| Anexo da Explicação da<br>Required Flash Player<br>Proposta PPA (Setorial | ) Definição da Meta<br>9.0.24 or greater, detec<br>) Tot | ted: [object Object]   | 2020 2<br>12          | 021 24<br>15          | 10          | 2023           | Meta ao F      | inal do PPA |           |              |
| Anexo da Explicação da<br>Required Flash Player<br>Proposta PPA (Setorial | Definição da Meta<br>9.0.24 or greater, detec<br>) TO1   | ted: [object Object]   | 2020 2<br>12          | 021 2(                | 10          | 2023           | Meta ao F      | inal do PPA |           | ,            |
| Anexo da Explicação da<br>Required Flash Player<br>Proposta PPA (Setorial | Definição da Meta<br>9.0.24 or greater, detec<br>) TO1   | ted: [object Object]   | 2020 2<br>12          | 021 24<br>15          | 10          | 2023           | Meta ao F      | inal do PPA |           |              |
| Anexo da Explicação da<br>Required Flash Player<br>Proposta PPA (Setorial | ) Definição da Meta<br>9.0.24 or greater, detec<br>) TOT | ted: [object Object]   | 2020 2<br>12          | 021 2/<br>15 Cad. Pro | 022<br>10   | 2023           | Cad. Indicador | calcular    | Gravar    | Retormar     |

Clique em calcular.

Considerando as regras estabelecidas, o sistema calcula o valor da meta ao final do PPA para o indicador gerencial do produto escolhido.

|                                |                                                                                                    |                                                                                                    | Programa *                                                                                                    |                                                                                                    |                                                                                                    |                                                                                                    |                                                                                                    |
|--------------------------------|----------------------------------------------------------------------------------------------------|----------------------------------------------------------------------------------------------------|----------------------------------------------------------------------------------------------------|----------------------------------------------------------------------------------------------------|----------------------------------------------------------------------------------------------------|----------------------------------------------------------------------------------------------------|----------------------------------------------------------------------------------------------------|
|                                |                                                                                                    | × •                                                                                                    | 941 - EXPAN                                                                                                    | SÃO E MODERNIZA                                                                                                    | ÇÃO NA SAÚDE                                                                                                    |                                                                                                    | × *                                                                                                    |
|                                |                                                                                                    |                                                                                                    | Indicador *                                                                                                    |                                                                                                    |                                                                                                    |                                                                                                    |                                                                                                    |
| DES DE SAÚDE CONSTRUÍO         | AS                                                                                                    | × •                                                                                                    | 2499 - NÚMER                                                                                                    | O DE NOVAS UNID                                                                                                    | ADES CONSTRUÍDAS                                                                                                    |                                                                                                    | × *                                                                                                    |
|                                |                                                                                                    |                                                                                                    |                                                                                                    |                                                                                                    |                                                                                                    |                                                                                                    |                                                                                                    |
| de Medida Ba                   | ase Geográfica                                                                                                    | Polaridade                                                                                                    |                                                                                                    |                                                                                                    |                                                                                                    |                                                                                                    |                                                                                                    |
| e E                            | stadual                                                                                                    | quanto m                                                                                                    | naior, melhor                                                                                                    |                                                                                                    |                                                                                                    |                                                                                                    |                                                                                                    |
| do PPA (Horizontal) *          | Valor Mais Recente *                                                                                                    | Periodo                                                                                                    | de Referência                                                                                                    | •                                                                                                    |                                                                                                    |                                                                                                    |                                                                                                    |
| •                              |                                                                                                    | 40 De 201                                                                                                    | 5 🔻 até 20:                                                                                                    | 18 🔻                                                                                                    |                                                                                                    |                                                                                                    |                                                                                                    |
|                                |                                                                                                    |                                                                                                    |                                                                                                    |                                                                                                    |                                                                                                    |                                                                                                    | Caracteres 81 de 1000.                                                                                                    |
| Meta<br>eater, detected: [obje | ect Object]                                                                                                    | 20                                                                                                    | 1                                                                                                    | 2022                                                                                                    | 2022                                                                                                    | Meta ao Final do DDA                                                                                                    | 1                                                                                                    |
|                                | 2020                                                                                                    | 12                                                                                                    | 15                                                                                                    | 2022                                                                                                    | 2025                                                                                                    | Weta ao Filial do PPA                                                                                                    |                                                                                                    |
| TOTAL INDIC                    | ADOR                                                                                                    | 12                                                                                                    | 15                                                                                                    | 10                                                                                                    | 10                                                                                                    | 22                                                                                                    |                                                                                                    |
|                                |                                                                                                    |                                                                                                    |                                                                                                    |                                                                                                    |                                                                                                    |                                                                                                    |                                                                                                    |
|                                | DES DE SAÚDE CONSTRUÍO<br>de Medida B.<br>le [E]<br>I do PPA (Horizontal) *<br>SE INDICADOR FUNDA<br>SE INDICADOR FUNDA<br>Meta<br>reater, detected: [obje<br>TOTAL INDIC | DES DE SAÚDE CONSTRUÍDAS<br>e de Medida Base Geográfica<br>le Estadual<br>I do PPA (Horizontal) * Valor Mais Recente *<br>T<br>SE INDICADOR FUNDAMENTOU-SE NA SEGU<br>Meta<br>reater, detected: [object Object]<br>TOTAL INDICADOR | DEES DE SAQDE CONSTRUIDAS  e de Medida Base Geogràfica Polaridade le Estadual Quanto m Quanto V 40 De 201 V 40 De 201 SE INDICADOR FUNDAMENTOU-SE NA SEGUINTE PREMIS  * Meta reater, detected: [object Object]  TOTAL INDICADOR 12 | Indicador * Indicador * Indicador * Indicador * DES DE SAQUE CONSTRUÍDAS  e de Medida Base Geográfica Polaridade le E Estadual Quanto maior, melhor I do PPA (Horizontal) * Valor Mais Recente * Período de Referência Quanto maior, melhor 40 De 2015 V até 201 55E INDICADOR FUNDAMENTOU-SE NA SEGUINTE PREMISSA:  * Meta * Meta * Meta * TOTAL INDICADOR 12 15 | Indicador * Indicador * Indicador * DES DE SAQUE CONSTRUÍDAS  et de Medida Base Geográfica Polaridade Id O PPA (Horizontal) * Valor Mais Recente * Período de Referência *  • 40 De [2015 ▼ até [2018 ▼ SE INDICADOR FUNDAMENTOU-SE NA SEGUINTE PREMISSA:  * Meta reater, detected: [object Object]  • TOTAL INDICADOR 12 15 10 | Indicador *  DES DE SAQE CONSTRUÍDAS  PORTAD E NOMERO DE NOVAS UNIDADES CONSTRUÍDAS  PORTAD E NOMERO DE NOVAS UNIDADES CONSTRUÍDAS  PORTAD E STADUA UNIDADES CONSTRUÍDAS  PORTAD E NOMERO DE NOVAS UNIDADES CONSTRUÍDAS  PORTAD E STADUA  PORTAD E NOMERO DE NOVAS UNIDADES CONSTRUÍDAS  PORTAD E STADUA  PORTAD E NOMERO DE NOVAS UNIDADES CONSTRUÍDAS  PORTAD E STADUA  PORTAD E NOMERO DE NOVAS UNIDADES CONSTRUÍDAS  PORTAD E STADUA  PORTAD E NOMERO DE NOVAS UNIDADES CONSTRUÍDAS  PORTAD E NOMERO DE NOVAS UNIDADES CONSTRUÍDAS  PORTAD E STADUA  PORTAD E NOMERO DE NOVAS UNIDADES CONSTRUÍDAS  PORTAD E STADUA  PORTAD E NOMERO DE NOVAS UNIDADES CONSTRUÍDAS  PORTAD E STADUA  PORTAD E STADUA  PORTAD E STADUA  PORTAD E STADUA  PORTAD E STADUA  PORTAD E STADUA  PORTAD E NOVAS UNIDADES CONSTRUÍDAS  PORTAD E NOVAS UNIDADES CONSTRUÍDAS  PORTAD E STADUA  PORTAD E STADUA  PORTAD E STADU | Indicador * Indicador * Indicador * Indicador * DES DE SAQUE CONSTRUIDAS IN V 2499 - NOVERO DE NOVAS UNIDADES CONSTRUIDAS ede Medida Base Geogràfica Polaridade le EStadual Quanto maior, mellor I do PPA (Horizontal) * Valor Mais Recent * Período de Referência * V 40 De 2015 V até 2018 V 55E INDICADOR FUNDAMENTOU-SE NA SEGUINTE PREMISSA:  * Meta * Meta * Meta * Meta * TOTAL INDICADOR 12 15 10 18 55 |

Clique em gravar e justifique.

|         | Justifica                      | ativa                                   |
|---------|--------------------------------|-----------------------------------------|
|         |                                | Caracteres 37 de 1000 (Mínimo 20).      |
| INCLUSÃ | O DE META PARA O PPA 2020-2023 |                                         |
|         |                                |                                         |
|         |                                |                                         |
|         |                                |                                         |
|         |                                |                                         |
|         |                                | ~~~~~~~~~~~~~~~~~~~~~~~~~~~~~~~~~~~~~~~ |
| ]       |                                | Confirmar Retornar                      |
|         |                                |                                         |

Clique em confirmar.

| cachml.sep.sp.gov.br diz<br>Metas gravadas com sucesso! |    |
|---------------------------------------------------------|----|
|                                                         | ОК |

Clique em OK.

• Indicador de produto decorrente de ações não orçamentárias

| rgão *                                                                                                    |                                                                                                    | Programa                                           | *                                        |                         |             |                      |
|----------------------------------------------------------------------------------------------------|----------------------------------------------------------------------------------------------------|----------------------------------------------------|------------------------------------------|-------------------------|-------------|----------------------|
| 16000 - SECRETARIA DE LOGÍSTICA E TRANSPORT                                                                                                    | 5                                                                                                    | X V ( 1601 - F                                     | LANEJAMENTO DE L                         | OGÍSTICA E TRANSPO      | RTES        | ×                    |
| ntegoria * Produto *                                                                                                    |                                                                                                    | Indicador                                          | *                                        |                         |             |                      |
| s28 - DESENVOLVIMENTO DO PLA                                                                                                    | NO DIRETOR DE LOG. E TRANSP. (F                                                                              | PDLT) 2030 🗙 🔻 1248 - 1                            | NÚMERO DE ESTUDOS                        | E PROJETOS ELABOR       | ADOS        | ×                    |
| oo do Indicador Unidade de Medid                                                                                                    | Base Geográfica                                                                                              | Polaridade                                         |                                          |                         |             |                      |
| OA unidade                                                                                                    | Estadual                                                                                                    | quanto maior, me                                   | lhor                                     |                         |             |                      |
| rma de Totalização da meta ao final do PPA (I                                                                                                    | Iorizontal) * Valor Mais Recent                                                                              | e * Período de Referê                              | ncia *                                   |                         |             |                      |
| elecione                                                                                                    | •                                                                                                    | 7                                                  |                                          |                         |             |                      |
| nlicação da Definição da Meta *                                                                                                    |                                                                                                    |                                                    |                                          |                         |             | Caracteres 109 de    |
| META PARA O PPA 2020-2023 BASEOU-SE                                                                                                    | NA ENTREGA DE ESTUDOS FE                                                                                     | ITOS TRIMESTRALMENTE                               | E NÃO MAIS SEM                           | IESTRALMENTE.           |             |                      |
| meta PARA O PPA 2020-2023 BASEOU-SE<br>nexo da Explicação da Definição da Meta<br>equired Flash Player 9.0.24 or greater, det<br>C                          | NA ENTREGA DE ESTUDOS FE<br>ected: [object Object]<br>ampo de totalização Horizo                             | ITOS TRIMESTRALMENTE                               | E NÃO MAIS SEM<br>do antes de pr         | IESTRALMENTE.           | as.         |                      |
| neceção da Dennição da Meta<br>META PARA O PPA 2020-2023 BASEOU-SE<br>exo da Explicação da Definição da Meta<br>equired Flash Player 9.0.24 or greater, det | NA ENTREGA DE ESTUDOS FE<br>ected: [object Object]<br>ampo de totalização Horizc<br>ção UO                   | ITOS TRIMESTRALMENTE                               | E NÃO MAIS SEM<br>do antes de pr<br>2021 | reencher as met         | as.<br>2023 | Meta ao Final do PPA |
| META PARA O PPA 2020-2023 BASEOU-SE<br>nexo da Explicação da Definição da Meta<br>equired Flash Player 9.0.24 or greater, det<br>roposta PPA (Setorial)     | NA ENTREGA DE ESTUDOS FE<br>ected: [object Object]<br>ampo de totalização Horizo<br>ção UO<br>OTAL INDICADOR | ITOS TRIMESTRALMENTE Dontal deve ser preenchi 2020 | E NÃO MAIS SEM<br>do antes de pr<br>2021 | reencher as met<br>2022 | as.<br>2023 | Meta ao Final do PPA |

A inserção de metas para produtos decorrentes de ações exclusivamente não orçamentárias será sempre por ação. Observe que o quadro de metas de seu indicador exigirá que a previsão de meta seja registrada no nível de ação.

Se houver mais de uma ação, o usuário deverá escolher a opção de totalizar ou não totalizar os valores de metas das ações no indicador, respondendo sim ou não.

Quando houver somente uma (1) ação, o sistema não apresentará essa pergunta.

Por fim, deverá preencher os demais campos de atributo do indicador e a explicação da definição da meta;

Preencha as previsões anuais de metas nas linhas de ações.

Se a regra de totalização das ações no indicador for não, deverá preencher também a linha do indicador. Se a opção for sim, o sistema fará a totalização automaticamente.

A rotina para a conclusão da inserção de metas é a mesma dos exemplos anteriores.

**IMPORTANTE**: Se a unidade de medida for %, o sistema apresenta esse campo com a opção NÃO e impede que essa opção seja alterada.

| Metas                                                                                                    |                                                            |                            |                                          |                   |               |      |                      |
|----------------------------------------------------------------------------------------------------|------------------------------------------------------------|----------------------------|------------------------------------------|-------------------|---------------|------|----------------------|
| Órgão *                                                                                                    |                                                            |                            | Programa *                               |                   |               |      |                      |
| 16000 - SECRETARIA DE LOGÍSTICA E TRA                                                                                                    | NSPORTES                                                   | ×                          | * 1601 - PLANEJAM                        | ENTO DE LOGÍSTICA | E TRANSPORTE  | 5    | >                    |
| Categoria * Produto *                                                                                                    |                                                            |                            | Indicador *                              |                   |               |      |                      |
| Produto V 528 - DESENVOLVIMENTO                                                                                                    | DO PLANO DIRETOR DE LOG.                                   | E TRANSP. (PDLT) 2030 🗙    | * 1248 - NÚMERO D                        | E ESTUDOS E PROJE | TOS ELABORADO | s    | ×                    |
| ipo do Indicador Unidade de<br>LOA unidade                                                                                                    | Medida Base Ge                                             | ográfica Polari<br>al quan | dade<br>ito maior, melhor                | ]                 |               |      |                      |
| orma de Totalização da meta ao final do                                                                                                    | PPA (Horizontal) Valor                                     | Mais Recente * Peri        | odo de Referência *<br>2015 ▼ stá 2018 ▼ | -                 |               |      |                      |
| Somacona                                                                                                    |                                                            | 0.00                       | 0.0                                      |                   |               |      | Countries 100 de     |
| META PARA O PPA 2020-2023 BASE                                                                                                    | DU-SE NA ENTREGA DE I                                      | ESTUDOS FEITOS TRIMES      | TRALMENTE E NÃO N                        | MAIS SEMESTRAI    | LMENTE.       |      |                      |
| A META PARA O PPA 2020-2023 BASE<br>Inexo da Explicação da Definição da Me<br>Required Flash Player 9.0.24 or great                            | DU-SE NA ENTREGA DE I<br>ta<br>er, detected: [object Obj   | ESTUDOS FEITOS TRIMES      | ITRALMENTE E NÃO N                       | MAIS SEMESTRAI    | LMENTE.       |      |                      |
| A META PARA O PPA 2020-2023 BASE<br>Anexo da Explicação da Definição da Me<br>Required Flash Player 9.0.24 or great                            | ta<br>er, detected: [object Obj                            | ESTUDOS FEITOS TRIMES      | 2020 20                                  | 1AIS SEMESTRAI    | D22           | 2023 | Meta ao Final do PPA |
| NETA PARA O PPA 2020-2023 BASE                                                                                                    | ta<br>er, detected: [object Obj<br>TOTAL INDICADOR         | estudos feitos trimes      | 2020 20                                  | 1AIS SEMESTRAI    | 022           | 2023 | Meta ao Final do PPA |
| A META PARA O PPA 2020-2023 BASE<br>Anexo da Explicação da Definição da Me<br>Required Flash Player 9.0.24 or great<br>Proposta PPA (Setorial) | ta<br>er, detected: [object Obj<br>TOTAL INDICADOR<br>8274 | estudos feitos trimes      | 2020 20<br>4                             | 21 2<br>4         | 022<br>4      | 2023 | Meta ao Final do PF  |

Clique em calcular.

Considerando as regras estabelecidas, o sistema calcula o valor da meta ao final do PPA para o indicador do produto escolhido.

| Motus                                                                                          |                                                                                  |                           |                           |                      |                |                                  |
|------------------------------------------------------------------------------------------------|----------------------------------------------------------------------------------|---------------------------|---------------------------|----------------------|----------------|----------------------------------|
| Órgão *                                                                                        |                                                                                  |                           | Programa *                |                      |                |                                  |
| 16000 - SECRETARIA DE LOGÍSTICA                                                                | A E TRANSPORTES                                                                  | X v                       | 1601 - PLANEJAMENTO DE LO | DGÍSTICA E TRANSPORT | ES             | × *                              |
| Categoria * Produto *                                                                          |                                                                                  |                           | Indicador *               |                      |                |                                  |
| Produto V 528 - DESENVOLV                                                                      | IMENTO DO PLANO DIRETOR DE LOG.                                                  | E TRANSP. (PDLT) 2030 🗶 🔻 | 1248 - NÚMERO DE ESTUDOS  | E PROJETOS ELABORAD  | 105            | ×                                |
| ipo do Indicador Unid                                                                          | ade de Medida Base Ge                                                            | ográfica Polaridade       |                           |                      |                |                                  |
| LUA unio                                                                                       | inal de DDA (Herizentel) & Valer                                                 | Maio Decento I            | laior, meinor             |                      |                |                                  |
| Somatória                                                                                      | Inal do PPA (Horizontal) * Valor                                                 | 8 De 201                  | 5 ▼ até 2018 ▼            |                      |                |                                  |
| Explicação da Definição da Meta 1                                                              |                                                                                  |                           |                           |                      |                | Caracteres 109 de 100            |
|                                                                                                |                                                                                  |                           |                           |                      |                |                                  |
| Anexo da Explicação da Definição<br>Required Flash Player 9.0.24 or                            | da Meta<br>greater, detected: [object Obj                                        | ect]                      |                           |                      | 2022           |                                  |
| Anexo da Explicação da Definição<br>Required Flash Player 9.0.24 or<br>Proposta PDA (Setorial) | da Meta<br>greater, detected: [object Obj<br>Ação                                | ect]<br>UO 202            | 0 2021                    | 2022                 | 2023           | Meta ao Final do PPA             |
| Anexo da Explicação da Definição<br>Required Flash Player 9.0.24 or<br>Proposta PPA (Setorial) | da Meta<br>greater, detected: [object Obj<br>Ação<br>TOTAL INDICADOR<br>8274     | ect]<br>UO 202            | 0 2021<br>4 4<br>4 4      | 2022<br>4<br>4       | 2023<br>4<br>4 | Meta ao Final do PPA<br>16<br>16 |
| Anexo da Explicação da Definição<br>Required Flash Player 9.0.24 or<br>Proposta PPA (Setorial) | da Meta<br>greater, detected: [object Obj<br>Ação<br>TOTAL INDICADOR<br>8274     | ect]<br>UO 202            | 0 2021<br>4 4<br>4 4      | 2022<br>4<br>4       | 2023<br>4<br>4 | Meta ao Final do PPA<br>16<br>16 |
| Anexo da Explicação da Definição<br>Required Flash Player 9.0.24 or<br>Proposta PPA (Setorial) | o da Meta<br>greater, detected: [object Obj<br>- Ação<br>TOTAL INDICADOR<br>8274 | ect]<br>UO 202            | 0 2021<br>4 4<br>4 4      | 2022<br>4<br>4       | 2023<br>4<br>4 | Meta ao Final do PPA<br>16<br>16 |
| Anexo da Explicação da Definição<br>Required Flash Player 9.0.24 or<br>Proposta PPA (Setorial) | o da Meta<br>greater, detected: [object Obj<br>TOTAL INDICADOR<br>8274           | ect]<br>UO 202            | 0 2021<br>4 4<br>4 4      | 2022<br>4<br>4       | 2023<br>4<br>4 | Meta ao Final do PPA<br>16<br>16 |

Clique em gravar e justifique.

Clique em confirmar.

| cachml.sep.sp.gov.br diz<br>Metas gravadas com sucesso! |    |
|---------------------------------------------------------|----|
|                                                         | ок |

Clique em OK.

## 4.2. Previsão de despesas

Essa funcionalidade permite que sejam inseridos no sistema os recursos orçamentários das ações, para custear as despesas necessárias para a obtenção dos produtos a elas associados.

| Plano Pluri             | anual                 |                                                          |
|-------------------------|-----------------------|----------------------------------------------------------|
| Configurações +         | Menu Principal -      |                                                          |
| Parâmetro(s) de Entrada | Metas                 | Setorial   Opção de Trabalho: Elaboração PPA   Ano: 2020 |
|                         | Previsão da Despesa   |                                                          |
|                         | Ordenação de Produtos |                                                          |
|                         | Libera Programas      |                                                          |
|                         | Relatórios            |                                                          |
|                         |                       |                                                          |

No menu principal, selecione "Previsão de Despesa".

| Plano Pluria            | anual              |
|-------------------------|--------------------|
| Configurações +         | Menu Principal -   |
| Parâmetro(s) de Entrada | Metas              |
|                         | Previsão da Despes |
|                         | Ordenação de Prod  |
|                         | Libera Programas   |
|                         | Relatórios         |

Selecione o programa, produto e ação que será objeto da previsão de recursos para a despesa.

| Pesquisa de Previsão de Despesas                                                                                                    |   |                                                                |     |
|----------------------------------------------------------------------------------------------------|---|----------------------------------------------------------------|-----|
| Órgão *                                                                                                    |   | Programa                                                       |     |
| 25000 - SECRETARIA DA HABITAÇÃO 🗙                                                                                                    | ٧ | r 2507 - REGULARIZAÇÃO FUNDIÁRIA DE INTERESSE HABITACIONAL 🗶 🗙 | •   |
| Produto                                                                                                    |   | Ação                                                           |     |
| 904 - DOMICÍLIOS BENEFICIADOS POR APOIO À REGULARIZAÇÃO FUNDIÁRIA 🛛 🗙                                                                        | ٧ | r 5702 - APOIO À REGULARIZAÇÃO FUNDIÁRIA 🗶 🛪                   | • ] |
| Pesquise em determinado nível para consolidar a previsão de despesa<br>Para o lançamento da previsão de despesa informar até o nível da ação |   | Pesquisar Retornar                                             | 0   |

Escolhida a ação, o sistema apresenta uma tela com um quadro para inserção das previsões anuais dos valores de recursos necessários para financiar as despesas, destinadas à obtenção dos produtos, de acordo com as metas estabelecidas.

| Incluir Previsão de Despesas                                                                                              |                                     |        |                      |               |        |           |                      |
|----------------------------------------------------------------------------------------------------|-------------------------------------|--------|----------------------|---------------|--------|-----------|----------------------|
| Orgão *                                                                                                    |                                     | Progra | ima                  |               |        |           |                      |
| 1000 - ASSEMBLEIA LEGISLATIVA                                                                                             | ×                                   | * 150  | - PROCESSO LEGISLATI | vo            |        | X v       |                      |
| Produto                                                                                                    |                                     | Ação   |                      |               |        |           |                      |
| 433 - HORAS TRANSMITIDAS PELA TV ASSEMBLÊIA                                                                               | ×                                   | + 4508 | - DIVULGAÇÃO DOS TRA | BALHOS LEGISL | ATIVOS | × v       |                      |
| Pesquise em determinado nível para consolidar a previ<br>Para o lançamento da previsão de despesa informar ate            | são de despesa<br>é o nível da ação |        |                      |               |        | Pesquisar | Valores correntes em |
| ECURSOS ORCAMENTÁRIOS                                                                                                    | 2020                                | 2021   |                      | 2022          |        | 2023      | TOTAL                |
|                                                                                                    |                                     |        |                      |               |        |           |                      |
| DRRENTE                                                                                                    | 55.800                              | 60.500 |                      | 65.400        |        | 70.200    | 251.900              |
| essoal e Encargos                                                                                                    | 800                                 | 500    |                      | 400           | 100    | 200       | 1.900                |
| onte lesouro + DREM                                                                                                    | 80                                  | 0      | 500                  | ļ             | 400    | 200       | 1.900                |
| nculados: Federais/Estaduais/Fundos<br>speciais de Despesa/Próprios-Administração<br>idireta/Empresas Dependentes         |                                     | 0      | 0                    |               | 0      | 0         | o                    |
| emais Despesas Correntes                                                                                                  | 55.000                              | 60.000 |                      | 65.000        |        | 70.000    | 250.000              |
| onte Tesouro + DREM                                                                                                    | 55.00                               | 0      | 60.000               |               | 65.000 | 70.000    | 250.000              |
| inculados: Federais/Estaduais/Fundos<br>speciais/Próprios-Administração Indireta/Empresas<br>lependentes                  |                                     | 0      | 0                    |               | 0      | 0         | 0                    |
|                                                                                                    | E 000                               | E 000  |                      | E 000         |        | E 000     | 00.000               |
| AFTIAL (*) e (**)                                                                                                    | 5.000                               | 0      |                      | 5.000         | 0      | 0.000     | 20.000               |
| onte resouro + DREM                                                                                                    |                                     | •      | U                    |               | U      | <u>ا</u>  | U                    |
| inculados: Federals/Estaduals/Fundos<br>speciais/Próprios-Administração Indireta/Empresas<br>ependentes e não Dependentes | 5.00                                | 0      | 5.000                |               | 5.000  | 5.000     | 20.000               |
| perações de Crédito                                                                                                    |                                     | 0      | 0                    |               | 0      | 0         | 0                    |
| DTAL                                                                                                    | 60.800                              | 65.500 | l.                   | 70.400        |        | 75.200    | 271.900              |
| ECURSOS NÃO ORCAMENTÁRIOS                                                                                                 | 2020                                | 2021   |                      | 2022          |        | 2023      | TOTAL                |
| ODDENTE                                                                                                    | 0                                   | 0      |                      | 0             |        | 0         | 0                    |
| ternos                                                                                                    | ,<br>,                              |        | 0                    | ·             | 0      | 0         |                      |
| unicípios                                                                                                    |                                     |        |                      |               |        |           | 0                    |
| ivado (inclusivo PPP/Concessionárias)                                                                                     |                                     |        | 0                    | <u> </u>      | 0      |           | 0                    |
| invado (inclusive PPP/Concessionarias)                                                                                    |                                     |        | 0                    |               | 0      |           | 0                    |
| ustero de empresa não dependente                                                                                          |                                     | u l    | 0                    |               | 0      | <u> </u>  | v                    |
| APITAL                                                                                                    | 0                                   | 0      |                      | 0             |        | 0         | 0                    |
| xternos                                                                                                    |                                     | 0      | 0                    |               | 0      | 0         | 0                    |
| lunicípios                                                                                                    |                                     | 0      | 0                    |               | 0      | 0         | 0                    |
| rivado (inclusive PPP/Concessionárias)                                                                                    |                                     | 0      | 0                    |               | 0      | 0         | 0                    |
| OTAL                                                                                                    | 0                                   | 0      |                      | 0             |        | 0         | 0                    |
| ALOR PREVISTO                                                                                                    | 60.800                              | 65.500 | )                    | 70.400        |        | 75.200    | 271.900              |
| Cad. Programa Cad. Produto Cad. Ação                                                                                      |                                     | ,      |                      |               |        |           | Incluir Reto         |

Os recursos necessários para a obtenção de cada produto podem ser financiados por uma ou mais ações. Para cada ação identificada, preencha, em cada ano, os valores de recursos orçamentários e não orçamentários, de acordo com a sua destinação (linhas).

As linhas a serem preenchidas têm fundo branco e as linhas coloridas consolidam os valores preenchidos.

Reforçam-se a seguir alguns conceitos constantes no Manual de Elaboração de Programas, para auxiliar na definição dos recursos previstos para as despesas:

- Recursos representam os valores monetários destinados a financiar os insumos necessários para obter os bens e serviços gerados pelas ações. Podem ser recursos orçamentários ou não orçamentários.
- O Demonstrativo dos Recursos será elaborado por ação, consolidando-se ao final por programa.

*Os recursos orçamentários financiam as despesas dos orçamentos anuais e serão discriminados em despesas correntes e despesas de capital.* 

**Despesas correntes**: classificam-se nessa categoria as despesas que não contribuem, diretamente, para a formação ou aquisição de um bem de capital. Por exemplo: material de consumo, serviços de consultoria, serviços de limpeza e outros serviços de terceiros.

As despesas correntes devem ser distribuídas entre despesas de pessoal e encargos sociais e as demais despesas correntes.

O grupo de natureza da despesa pessoal e encargos sociais corresponde a despesas orçamentárias com pessoal ativo, inativo e pensionistas, relativas a mandatos eletivos, cargos, funções ou empregos, civis, militares e de membros de Poder, com quaisquer espécies remuneratórias, tais como vencimentos e vantagens fixas e variáveis, subsídios, proventos da aposentadoria, reformas e pensões, inclusive adicionais, gratificações, horas extras e vantagens pessoais de qualquer natureza, bem como encargos sociais e contribuições recolhidas pelo ente às entidades de previdência, conforme estabelece o caput do artigo 18 da Lei Complementar n. 101, de 2000.

*O restante dos recursos para despesas correntes será apropriado como demais despesas.* 

**Despesas de capital**: classificam-se nessa categoria as despesas que contribuem, diretamente, para a formação ou aquisição de um bem de capital. Por exemplo: obras, equipamentos e outros materiais permanentes.

*Nas despesas de capital relativas aos investimentos estão incluídas as despesas de custeio dos projetos orçamentários e, também, os aportes do Tesouro das parcerias público-privadas.* 

Nas despesas correntes ou de capital não se devem incluir: dívida (juros e encargos e amortizações); precatórios e sentenças judiciais; transferências obrigatórias constitucionais; complementação de aposentadorias e pensões decorrentes de lei; e cobertura de insuficiência financeira da São Paulo Previdência (SPPREV).

*Os recursos não orçamentários são aqueles que não integram os orçamentos anuais, mas estão previstos no Plano Plurianual e também serão discriminados em despesas correntes e despesas de capital.* 

Todos os recursos necessários para financiar cada insumo para os quatro anos, sejam orçamentários ou não orçamentários, deverão ser **registrados em mil reais**.

Após o preenchimento dos valores anuais, clique em incluir.

O sistema totalizará os diversos recursos necessários para financiar as despesas de cada ação, agregará os recursos das ações por produto, por programa no período do PPA.

| x •<br>x •<br>x •<br>x •<br>x •<br>x •<br>x •<br>x •              | 600 - PROCESSO 3<br>Ação<br>2096 - DIRPLANTAÇÃ<br>2021<br>185.000<br>60.000<br>125.000<br>125.000 | LUDICIARIO<br>LO DO PROCE<br>2<br>2<br>5<br>1<br>1<br>2<br>2<br>1<br>1<br>2<br>2<br>1<br>1<br>1<br>2<br>1<br>2<br>1<br>1<br>1<br>2<br>1<br>2<br>1<br>1<br>2<br>1<br>2<br>1<br>1<br>1<br>1<br>1<br>1<br>1<br>1<br>1<br>1<br>1<br>1<br>1                                                                                                    | MILITAR<br>ESSO VIRTUAL<br>2022<br>185.000<br>70.000<br>115.000 | 70.000<br>0<br>110.000<br>5.000<br>14.000                                                                                                    | 2023<br>195.000<br>80.000<br>115.000                                                                                                    | X V<br>Pesquisar<br>80.000<br>0<br>110.000<br>5.000<br>16.000                                                                                                    | Valores correntes er<br>TOTAL<br>260.000<br>260.000<br>0<br>510.000<br>490.000<br>20.000<br>52.000<br>52.000                                                                                                    |
|-------------------------------------------------------------------|---------------------------------------------------------------------------------------------------|----------------------------------------------------------------------------------------------------|-----------------------------------------------------------------|----------------------------------------------------------------------------------------------------|----------------------------------------------------------------------------------------------------|----------------------------------------------------------------------------------------------------|----------------------------------------------------------------------------------------------------|
| × -                                                               | Ação<br>2096 - DAPLANTAÇÃ<br>2021<br>185.000<br>60.000<br>125.000<br>125.000<br>12.000            | 2<br>50.000 [<br>120.000 [<br>120.0 | ESSO VIRTUAL 2022 185.000 115.000 14.000                        | 70.000<br>0<br>110.000<br>5.000                                                                                                    | 2023<br>195.000<br>80.000<br>115.000<br>16.000                                                                                                    | × •<br>Pesquisar<br>80.000<br>0<br>110.000<br>5.000<br>16.000                                                                                                    | Valores correntes er<br>TOTAL<br>770.000<br>260.000<br>260.000<br>0<br>510.000<br>490.000<br>20.000<br>52.000<br>52.000                                                                                                    |
| ×                                                                 | 2096 - IMPLANTAÇÃ<br>2021<br>185.000<br>60.000<br>125.000<br>125.000                              | 2<br>1<br>5.000<br>122.000<br>1<br>12.000<br>0<br>1<br>12.000<br>0<br>1<br>1<br>1<br>1<br>1<br>1<br>1<br>1<br>1<br>1<br>1<br>1<br>1                                                                                                    | 2022<br>185.000<br>115.000<br>114.000                           | 70.000<br>0<br>110.000<br>5.000<br>14.000                                                                                                    | 2023<br>195.000<br>80.000<br>115.000<br>16.000                                                                                                    | × •<br>(Pesquisar)<br>80.000<br>0<br>110.000<br>5.000<br>16.000                                                                                                    | Valores correntes er<br>TOTAL<br>260.000<br>260.000<br>0<br>510.000<br>490.000<br>20.000<br>52.000<br>52.000                                                                                                    |
| spesa<br>a ação<br>50.000<br>0<br>150.000<br>5.000<br>10.000<br>0 | 2021<br>185.000<br>60.000<br>125.000<br>12.000<br>12.000                                          | 2<br>60.000<br>0<br>1120.000<br>5.000<br>12.000<br>0<br>0                                                                                                    | 2022<br>185.000<br>70.000<br>115.000<br>14.000                  | 70.000<br>0<br>110.000<br>5.000<br>14.000                                                                                                    | 2023<br>195.000<br>80.000<br>115.000<br>15.000                                                                                                    | Pesquisar<br>80.000<br>0<br>110.000<br>5.000                                                                                                    | Valores correntes er<br>TOTAL<br>260.000<br>260.000<br>0<br>510.000<br>490.000<br>20.000<br>52.000<br>52.000                                                                                                    |
| 50.000<br>0<br>150.000<br>5.000<br>10.000<br>0                    | 2021<br>185.000<br>60.000<br>125.000<br>125.000<br>12.000                                         | 2<br>60.000<br>0<br>1<br>120.000<br>5.000<br>1<br>12.000<br>1<br>0<br>0                                                                                                    | 2022<br>185.000<br>70.000<br>115.000<br>14.000                  | 70.000<br>0<br>110.000<br>5.000                                                                                                    | 2023<br>195.000<br>195.000<br>115.000<br>16.000                                                                                                    | 80.000<br>0<br>110.000<br>5.000                                                                                                    | TOTAL  770.000  260.000  260.000  0  510.000  490.000  20.000  52.000  52.000  52.000  52.000  52.000  52.000  52.000  52.000  52.000  52.000  52.000  52.000  52.000  52.000  52.000  52.000  52.000  52.000  52.000  52.000  52.000  52.000  52.000  52.000  52.000  52.000  52.000  52.000  52.000  52.000  52.000  52.000  52.000  52.000  52.000  52.000  52.000  52.000  52.000  52.000  52.000  52.000  52.000  52.000  52.000  52.000  52.000  52.000  52.000  52.000  52.000  52.000  52.000  52.000  52.000  52.000  52.000  52.000  52.000  52.000  52.000  52.000  52.000  52.000  52.000  52.000  52.000  52.000  52.000  52.000  52.000  52.000  52.000  52.000  52.000  52.000  52.000  52.000  52.000  52.000  52.000  52.000  52.000  52.000  52.000  52.000  52.000  52.000  52.000  52.000  52.000  52.000  52.000  52.000  52.000  52.000  52.000  52.000  52.000  52.000  52.000  52.000  52.000  52.000  52.000  52.000  52.000  52.000  52.000  52.000  52.000  52.000  52.000  52.000  52.000  52.000  52.000  52.000  52.000  52.000  52.000  52.000  52.000  52.000  52.000  52.000  52.000  52.000  52.000  52.000  52.000  52.000  52.000  52.000  52.000  52.000  52.000  52.000  52.000  52.000  52.000  52.000  52.000  52.000  52.000  52.000  52.000  52.000  52.000  52.000  52.000  52.000  52.000  52.000  52.000  52.000  52.000  52.000  52.000  52.000  52.000  52.000  52.000  52.000  52.000  52.000  52.000  52.000  52.000  52.000  52.000 52.000 52.000 |
| 50.000<br>0)<br>150.000<br>5.000<br>10.000<br>0)                  | 125.000<br>125.000<br>125.000<br>12.000                                                           | 1<br>7<br>60.000  <br>1<br>120.000  <br>5.000  <br>12.000  <br>1<br>12.000  <br>0                                                                                                    | 185.000<br>70.000<br>115.000<br>14.000                          | 70.000<br>0<br>110.000<br>5.000<br>14.000                                                                                                    | 195.000<br>80.000<br>115.000<br>16.000                                                                                                    | 80.000<br>0<br>110.000<br>5.000                                                                                                    | <b>770.000</b> 260.000 260.000 0 510.000 490.000 20.000 52.000 52.000                                                                                                    |
| 50.000<br>0<br>150.000<br>5.000<br>10.000<br>0                    | 185.000<br>60.000<br>125.000<br>125.000                                                           | 1<br>7<br>60.000  <br>1<br>120.000  <br>5.000  <br>12.000  <br>1<br>12.000  <br>0                                                                                                    | 195.000<br>70.000<br>115.000<br>14.000                          | 70.000                                                                                                    | 195.000<br>80.000<br>115.000<br>16.000                                                                                                    | 80.000<br>0<br>110.000<br>5.000                                                                                                    | <b>770.000</b> 260.000 260.000 0 510.000 490.000 20.000 <b>52.000</b> 52.000                                                                                                    |
| 50.000<br>0<br>150.000<br>5.000<br>10.000<br>0                    | 60.000                                                                                            | 7<br>60.000  <br>1<br>120.000  <br>5.000  <br>12.000  <br>0                                                                                                    | 70.000<br>115.000<br>14.000                                     | 70.000<br>0<br>110.000<br>5.000<br>14.000                                                                                                    | 80.000<br>115.000<br>16.000                                                                                                    | 80.000<br>0<br>110.000<br>5.000                                                                                                    | 260.000<br>260.000<br>0<br>510.000<br>490.000<br>20.000<br>52.000<br>52.000                                                                                                    |
| 50.000<br>0<br>150.000<br>5.000<br>10.000<br>0                    | 125.000                                                                                           | 60.000<br>0<br>1<br>120.000<br>5.000<br>1<br>12.000<br>0                                                                                                    | 115.000<br>14.000                                               | 70.000<br>0<br>110.000<br>5.000<br>14.000                                                                                                    | 115.000                                                                                                    | 80.000<br>0<br>110.000<br>5.000<br>16.000                                                                                                    | 260.000<br>0<br>510.000<br>490.000<br>20.000<br>52.000<br>52.000                                                                                                    |
| 0 150.000 5.000 10.000 0                                          | 125.000                                                                                           | 0<br>1<br>120.000<br>5.000<br>1<br>12.000<br>0                                                                                                    | 115.000<br>14.000                                               | 0                                                                                                    | 115.000<br>16.000                                                                                                    | 0                                                                                                    | 0<br>510.000<br>490.000<br>20.000<br>52.000<br>52.000                                                                                                    |
| 0 150.000 5.000 10.000 0                                          | 125.000                                                                                           | 120.000 1<br>5.000 1<br>12.000 1<br>0 1                                                                                                    | 115.000<br>14.000                                               | 110.000<br>5.000<br>14.000                                                                                                    | 115.000                                                                                                    | 110.000<br>5.000<br>16.000                                                                                                    | 510.000<br>490.000<br>20.000<br>52.000<br>52.000                                                                                                    |
| 150.000<br>5.000<br>10.000<br>0                                   | 12.000                                                                                            | 120.000<br>5.000<br>1<br>12.000<br>0                                                                                                    | 14.000                                                          | 110.000<br>5.000<br>14.000                                                                                                    | 16.000                                                                                                    | 110.000<br>5.000<br>16.000                                                                                                    | 490.000<br>20.000<br>52.000<br>52.000                                                                                                    |
| 5.000                                                             | 12.000                                                                                            | 5.000<br>12.000<br>0                                                                                                    | 14.000                                                          | 5.000                                                                                                    | 16.000                                                                                                    | 5.000                                                                                                    | 20.000<br>52.000<br>52.000                                                                                                    |
| 10.000                                                            | 12.000                                                                                            | 1<br>12.000<br>0                                                                                                    | 14.000                                                          | 14.000                                                                                                    | 16.000                                                                                                    | 16.000                                                                                                    | 52.000<br>52.000                                                                                                    |
| 10.000                                                            |                                                                                                   | 12.000                                                                                                    | 14.000                                                          | 14.000                                                                                                    |                                                                                                    | 16.000                                                                                                    | 52.000                                                                                                    |
| 0                                                                 |                                                                                                   | 0                                                                                                    |                                                                 | 14.000                                                                                                    |                                                                                                    | 18.000                                                                                                    | 52.000                                                                                                    |
| 0                                                                 |                                                                                                   | 0                                                                                                    |                                                                 |                                                                                                    |                                                                                                    |                                                                                                    |                                                                                                    |
| -                                                                 |                                                                                                   |                                                                                                    |                                                                 | 0                                                                                                    |                                                                                                    | 0                                                                                                    | 0                                                                                                    |
| 0                                                                 |                                                                                                   | 0                                                                                                    |                                                                 | 0                                                                                                    |                                                                                                    | 0                                                                                                    | 0                                                                                                    |
| )                                                                 | 197.000                                                                                           | 1                                                                                                    | 199.000                                                         |                                                                                                    | 211.000                                                                                                    |                                                                                                    | 822.000                                                                                                    |
|                                                                   | 2021                                                                                              | 2                                                                                                    | 2022                                                            |                                                                                                    | 2023                                                                                                    |                                                                                                    | TOTAL                                                                                                    |
|                                                                   | 0                                                                                                 | 0                                                                                                    | 0                                                               |                                                                                                    | 0                                                                                                    |                                                                                                    | 0                                                                                                    |
| 0                                                                 |                                                                                                   | 0                                                                                                    |                                                                 | 0                                                                                                    |                                                                                                    | 0                                                                                                    | 0                                                                                                    |
| 0                                                                 |                                                                                                   | ol                                                                                                    |                                                                 | 0                                                                                                    |                                                                                                    | 0                                                                                                    | 0                                                                                                    |
| 0                                                                 |                                                                                                   | 0                                                                                                    |                                                                 |                                                                                                    |                                                                                                    | 0                                                                                                    | 0                                                                                                    |
| 0                                                                 |                                                                                                   | 0                                                                                                    |                                                                 | 0                                                                                                    |                                                                                                    | 0                                                                                                    | 0                                                                                                    |
|                                                                   |                                                                                                   |                                                                                                    | _                                                               |                                                                                                    |                                                                                                    |                                                                                                    |                                                                                                    |
|                                                                   | 0                                                                                                 | 0                                                                                                    | 0                                                               |                                                                                                    | 0                                                                                                    | - 1                                                                                                    | 0                                                                                                    |
| 0                                                                 |                                                                                                   | 0                                                                                                    |                                                                 | 0                                                                                                    |                                                                                                    | 0                                                                                                    | 0                                                                                                    |
| 0                                                                 |                                                                                                   | 0                                                                                                    |                                                                 | 0                                                                                                    |                                                                                                    | 0                                                                                                    | 0                                                                                                    |
| 0                                                                 |                                                                                                   | 0                                                                                                    |                                                                 | 0                                                                                                    |                                                                                                    | 0                                                                                                    | 0                                                                                                    |
|                                                                   | 0                                                                                                 | 0                                                                                                    | 0                                                               |                                                                                                    | 0                                                                                                    |                                                                                                    | 0                                                                                                    |
| 0                                                                 | 197.000                                                                                           | 1                                                                                                    | 199.000                                                         |                                                                                                    | 211.000                                                                                                    |                                                                                                    | 822.000                                                                                                    |
|                                                                   | 0<br>0<br>0<br>0<br>0<br>0                                                                        | 0<br>0<br>0<br>0<br>0<br>0<br>0<br>0<br>0<br>0<br>0<br>0<br>0<br>0<br>0<br>0<br>0<br>0<br>0                                                                                                    | 0 0 0<br>0 0 0<br>0 0<br>0 0<br>0 0<br>0 0<br>0 0<br>0 0<br>0 0 | 0         C           0         0           0         0           0         0           0         0           0         0           0         0           0         0           0         0           0         0           0         0           0         10           0         199.000 | 0         0         0         0         0           0         0         0         0         0           0         0         0         0         0           0         0         0         0         0           0         0         0         0         0           0         0         0         0         0           0         0         0         0         0           0         197.000         199.000         199.000         199.000 | 0         0         0         0           0         0         0         0         0           0         0         0         0         0           0         0         0         0         0           0         0         0         0         0           0         0         0         0         0           0         0         0         0         0           0         0         0         0         0           0         199,000         211,000         211,000 | 0         0         0         0         0         0           0         0         0         0         0         0         0           0         0         0         0         0         0         0         0           0         0         0         0         0         0         0         0         0         0         0         0         0         0         0         0         0         0         0         0         0         0         0         0         0         0         0         0         0         0         0         0         0         0         0         0         0         0         0         0         0         0         0         0         0         0         0         0         0         0         0         0         0         0         0         0         0         0         0         0         0         0         0         0         0         0         0         0         0         0         0         0         0         0         0         0         0         0         0         0         0         0         0                                                                                                    |

(\*\*) Investimento inclui custeio do projeto exclui: divida, precatórios, transferências constitucionais, complemento de aposentadoria e insuficiência da SPPREV

# 4.3. Ordenação de produtos

| Plano Pluri             | anual                                                                                |                                                          |
|-------------------------|--------------------------------------------------------------------------------------|----------------------------------------------------------|
| Configurações +         | Menu Principal +                                                                     |                                                          |
| Parâmetro(s) de Entrada | Metas<br>Previsão da Despesa<br>Ordenação de Produ<br>Libera Programas<br>Relatórios | Setorial   Opção de Trabalho: Elaboração PPA   Ano: 2020 |

Para entrar nessa funcionalidade, como opção de trabalho, o interlocutor deve entrar em "Acompanha elaboração PPA".

O procedimento de ordenação ou reordenação deve ser feito antes da liberação do programa pelo coordenador de GSPOFP, posto que, após essa liberação, o sistema não permite qualquer alteração.

Essa funcionalidade permite que o interlocutor ordene os produtos de um programa de acordo com o grau de contribuição para o resultado do programa. Assim, o produto que mais contribui para o resultado (independentemente do recurso a ele atribuído) deve receber o número um (1) na ordenação, e assim sucessivamente.

Para auxiliar o ordenamento, o sistema exibe o objetivo do Programa e permite buscar o cadastro completo por meio do botão Cad.Programa. Da mesma forma, o sistema apresenta um link que remete ao cadastro de cada produto que está sendo submetido à ordenação.

| Drgão *                                                                                 | P                                                  | rograma *                                    |                                            |                             |
|-----------------------------------------------------------------------------------------|----------------------------------------------------|----------------------------------------------|--------------------------------------------|-----------------------------|
| 26000 - SECRETARIA DO MEIO AMBIENTE                                                     | × •                                                | 2619 - REDUÇÃO DA VULNERA                    | ABILIDADE AMBIENTAL E M                    | UDANÇAS CLIMĂ 🛛 🗙           |
| Objetivo do Programa                                                                    |                                                    |                                              |                                            | Caracteres 229 de 4         |
| REDUZIR AS VULNERABILIDADES AMBIENTAIS, PO<br>REDUÇÃO DE RISCOS DE DESASTRES, DA MITIGA | DR MEIO DA PROŢEÇÃO E RE<br>ÇÃO DAS EMISSÕES ATMOS | CUPERAÇÃO DOS MANAN<br>FÉRICAS E DO PLANEJAN | NCIAIS E DOS RECURS<br>IENTO AMBIENTAL TER | OS HIDRICOS, DA<br>RITORIAL |
| Produto Nome                                                                            |                                                    |                                              | Classificaçao                              | Ordem                       |
| 412 DISPONIBILIZAÇÃO DE INFORMAÇÕES A                                                   | MBIENTAIS.                                         |                                              | Finalístico                                | 5 Ver Cadastro              |
| 439 MELHORIA NA INTEGRAÇÃO DA GESTÃO                                                    | AMBIENTAL                                          |                                              | Melhoria de Gestão                         | 8 Ver Cadastro              |
| 456 AVALIAÇÃO DE RISCO                                                                  |                                                    |                                              | Finalístico                                | 6 Ver Cadastro              |
| 500 CAPACITAÇÃO E DIFUSÃO DO CONHECIM                                                   | IENTO AMBIENTAL - ESCOLA                           | SUPERIOR DA CETESB                           | Finalístico                                | 4 Ver Cadastro              |
| 540 PROJETOS APOIADOS PELO FEHIDRO                                                      |                                                    |                                              | Finalístico                                | 7 Ver Cadastro              |
| 1425 INCLUSAO DE PRODUTO NO PROGRAMA                                                    | EM 1402                                            |                                              | Finalístico                                | 2 Ver Cadastro              |
| 1426 PRODUTO 2 DO PGM 1402                                                              |                                                    |                                              | Melhoria de Gestão                         | 1 Ver Cadastro              |
| 1440 MELHORIA NA INTEGRACO DA GESTAO D                                                  | E RISCOS - BIRD                                    |                                              | Melhoria de Gestão                         | 3 Ver Cadastro              |
| usatidade de produtos: 8                                                                | E NOCOS BIND                                       |                                              | Cad. Programa                              | aravar Limpar Retor         |

Após feita a ordenação dos produtos, clique em gravar.

Se, após a gravação, o interlocutor entender que a ordenação deve ser refeita, deve clicar em "limpar" para reordenar os produtos. Essa reordenação estará disponível até que o coordenador de GSPOFP libere o programa (próxima etapa).

| cachml.sep.sp.gov.br diz<br>Ordenação de produtos gravada com sucesso! |    |  |
|------------------------------------------------------------------------|----|--|
|                                                                        | ОК |  |

Clique em OK.

## 4.4. LIBERA PROGRAMA

| Plano Pluria               | anual                 |
|----------------------------|-----------------------|
| Configurações <del>-</del> | Menu Principal +      |
| Parâmetro(s) de Entrada    | Previsão da Despesa   |
|                            | Metas                 |
|                            | Ordenação de Produtos |
|                            | Libera Programas      |
|                            | Relatórios 🕖          |

#### 4.4.1. Liberação pelo coordenador GSPOFp

Ao acessar essa funcionalidade o sistema apresenta uma tela com a situação atual do programa, apontando todas as pendências que devem ser corrigidas e também avisos de alerta, que não impedem o encerramento do órgão. A liberação do programa deve ser feita pelo coordenador de GSPOFP e ocorrerá somente quando não houver pendência restritiva. Para conhecer a existência de pendências, clique em "verificar programas".

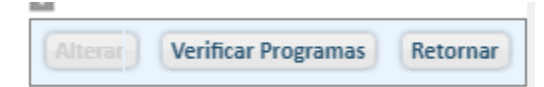

Para exemplificar, o status do Programa 2507 obtido na opção "libera programa" encontra-se em análise pelo GSPOFP.

| Programa              | 2507 - REGULARIZAÇÃO FUNDIÁRIA DE INTERESSE HABITACIONAL                                    |
|-----------------------|---------------------------------------------------------------------------------------------|
| Objetivo              | PROMOVER AÇÕES QUE PROPICIEM A REGULARIZAÇÃO FUNDIÁRIA DE NÚCLEOS E CONJUNTOS HABITACIONAIS |
|                       | CONCRETIZANDO O DIREITO A MORADIA E A CIDADE.                                               |
| Público Alvo          | MORADORES DE CONJUNTOS HABITACIONAIS DA CDHU A SEREM REGULARIZADOS E MORADORES DE NÚCLEOS   |
|                       | HABITACIONAIS INDICADOS PELOS MUNICÍPIOS                                                    |
| Liberação pelo GSPOFP | Em Análise Confirmação pelo Interlocutor Em Análise pelo Interlocutor                       |
| •                     | •                                                                                           |

Clicando em verificar programas, o sistema mostrará uma tela com todas as pendências:

| Verificar Programas (Mensagens)                                                                                                    |
|----------------------------------------------------------------------------------------------------|
| Orgão                                                                                                    |
| 25000 - SECRETARIA DA HABITAÇÃO                                                                                                    |
| Iviensagens de Obrigatoriedade                                                                                                    |
| 06 - Não há indicadores associados ao programa                                                                                        |
| 09 - Não há Previsão de Despesa informada para o Programa                                                                             |
| Programa                                                                                                    |
| 2507 - REGULARIZAÇÃO FUNDIÁRIA DE INTERESSE HABITACIONAL                                                                              |
| Mensagens de Obrigatoriedade                                                                                                    |
| 10 - Indicador 1786: Sem nenhuma meta informada                                                                                       |
| 08 - Indicador 1786: Explicação da Definição da Meta, Valor Mais Recente, Período de Referência e Meta ao Final do PPA não informados |
| 09 - Não há Previsão de Despesa informada para o Programa                                                                             |
| 24 - Exite(m) produto(s) sem prioridade informada                                                                                     |
| Produto: 904 - DOMICÍLIOS BENEFICIADOS POR APOIO À REGULARIZAÇÃO FUNDIÁRIA                                                            |
| 21 - Indicador 1783: Sem nenhuma meta informada                                                                                       |
| 22 - Indicador 1783/Ação 5702: Sem nenhuma meta informada                                                                             |
| 20 - Indicador 1783: Explicação da Definição da Meta, Valor Mais Recente, Período de Referência e Meta ao Final do PPA não informados |
| Ação: 5702 - APOIO A REGULARIZAÇAO FUNDIARIA                                                                                          |
| 27 - Não há Previsão de Despesa informada para a Ação **Somente aviso**                                                               |
| Produto: 906 - DOMICILIOS BENEFICIADOS POR REGULARIZAÇÃO EM CONJUNTOS DA CDHU                                                         |
| 29 - Não há indicador do PPA associado ao produto                                                                                     |
| 21 - Indicador 1785: Sem nenhuma meta informada                                                                                       |
| 22 - Indicador 1785/Ação 5703: Sem nenhuma meta informada                                                                             |
| 20 - Indicador 1785: Explicação da Definição da Meta, Valor Mais Recente, Período de Referência e Meta ao Final do PPA não informados |
| Ação: 5703 - REGULARIZAÇÃO FUNDIARIA DE CONJUNTOS HABITACIONAIS                                                                       |
| 27 - Não hà Previsão de Despesa informada para a Ação **Somente aviso**                                                               |

O usuário deve fazer as correções necessárias e, uma vez sanadas as pendências, o sistema permitirá que o coordenador do GSPOFP faça a liberação do programa. Para tanto, deve modificar do status do programa, mudando a situação **em análise** para **liberado** e clicar em "alterar".

| -                     |                                                                                                    |  |  |  |  |
|-----------------------|----------------------------------------------------------------------------------------------------|--|--|--|--|
| Programa              | 2507 - REGULARIZAÇÃO FUNDIÁRIA DE INTERESSE HABITACIONAL                                                                                     |  |  |  |  |
| Objetivo              | PROMOVER AÇÕES QUE PROPICIEM A REGULARIZAÇÃO FUNDIÁRIA DE NÚCLEOS E CONJUNTOS HABITACIONAIS<br>CONCRETIZANDO O DIREITO À MORADIA E À CIDADE. |  |  |  |  |
| Público Alvo          | MORADORES DE CONJUNTOS HABITACIONAIS DA CDHU A SEREM REGULARIZADOS E MORADORES DE NÚCLEOS<br>HABITACIONAIS INDICADOS PELOS MUNICÍPIOS        |  |  |  |  |
| Liberação pelo GSPOFP | Liberado                                                                                                    |  |  |  |  |
|                       | Alterar Verificar Programas Retornar                                                                                                    |  |  |  |  |
|                       |                                                                                                    |  |  |  |  |
|                       |                                                                                                    |  |  |  |  |
|                       |                                                                                                    |  |  |  |  |

cachml.sep.sp.gov.br diz Liberação dos programas efetuada com sucesso!

Essa liberação deverá ser confirmada pelo interlocutor.

#### 4.4.2. Confirmação da liberação pelo interlocutor

Para fazer essa confirmação de liberação, o interlocutor deve entrar no sistema PPA, na opção de trabalho "Acompanha Elaboração PPA" e clicar em confirmar.

| Seleção de Parâmetros    |           |
|--------------------------|-----------|
| Fase                     |           |
| PPA - Setorial           | ¥         |
| Opção de Trabalho        |           |
| Acompanha Elaboração PPA | •         |
| Ano                      |           |
| 2020 🔻                   |           |
|                          | Confirmar |

No menu principal, selecionar a opção "Libera Programa". O interlocutor deverá selecionar cada um dos programas do órgão para confirmar a liberação feita pelo coordenador do GSPOFP.

| 2507 - REGULARIZAÇÃO FUNDIÁRIA DE INTERESSE HABITACIONAL                                    |  |  |  |  |
|---------------------------------------------------------------------------------------------|--|--|--|--|
| PROMOVER AÇÕES QUE PROPĮCIEM A REGUĻARIZAÇÃO FUNDIÀRIA DE NÚCLEOS E CONJUNTOS HABITACIONAIS |  |  |  |  |
| CONCRETIZANDO O DIREITO A MORADIA E A CIDADE.                                               |  |  |  |  |
| MORADORES DE CONJUNTOS HABITACIONAIS DA CDHU A SEREM REGULARIZADOS E MORADORES DE NÚCLEOS   |  |  |  |  |
| HABITACIONAIS INDICADOS PELOS MUNICÍPIOS                                                    |  |  |  |  |
| Liberado 🔻 Confirmação pelo Interlocutor Em Análise pelo Interlocutor 🔻                     |  |  |  |  |
|                                                                                             |  |  |  |  |

Se houver algum programa não liberado pelo GSPOFP, por meio da função "verifica programa", o interlocutor também poderá ter conhecimento das pendências existentes e que estão impedindo a liberação de ambos. Por consequência, essa pendência impede o encerramento do órgão.

Uma vez liberado pelo coordenador GSPOFP, o Interlocutor confirmará ou não a liberação feita. Caso confirme, deve clicar em alterar.

| Programa              | 2507 - REGULARIZAÇÃO FUNDIÁRIA DE INTERESSE HABITACIONAL                                                                                     |                  |     |  |  |
|-----------------------|----------------------------------------------------------------------------------------------------|------------------|-----|--|--|
| Objetivo              | PROMOVER AÇÕES QUE PROPICIEM A REGULARIZAÇÃO FUNDIÁRIA DE NÚCLEOS E CONJUNTOS HABITACIONAIS<br>CONCRETIZANDO O DIREITO À MORADIA E À CIDADE. |                  |     |  |  |
| Público Alvo          | MORADORES DE CONJUNTOS HABITACIONAIS DA CDHU A SEREM REGULARIZADOS E MORADORES DE NÚCLEOS<br>HABITACIONAIS INDICADOS PELOS MUNICÍPIOS        |                  |     |  |  |
| Liberação pelo GSPOFP | Liberado 🔻 Confirmação pelo Interlocutor Sim 🔻                                                                                               |                  |     |  |  |
|                       | Em Análise pelo Interlocutor                                                                                                    |                  |     |  |  |
| Programa              |                                                                                                    |                  |     |  |  |
| Frograma              | 2508 - PROV                                                                                                    | ISAO DE MORADIAS | Sim |  |  |
| Programa              | 2508 - PROVI                                                                                                    | ISÃO DE MORADIAS | Sim |  |  |

|                      | PROMOVER AÇÕES QUE PROPICIEM A REGULARIZAÇÃO FUNDIÁRIA DE NÚCLEOS E CONJUNTOS HABITACIONAIS |                       |                                     |                        |                     |
|----------------------|---------------------------------------------------------------------------------------------|-----------------------|-------------------------------------|------------------------|---------------------|
| úblico Alvo M        | IORADORES I                                                                                 | DE CONJUNTOS HABIT    | TACIONAIS DA CDHU A S<br>MUNICÍPIOS | EREM REGULARIZADOS E M | ORADORES DE NÚCLEOS |
| iberação pelo GSPOFP | liberado 🔻                                                                                  | Confirmação pelo Inte | erlocutor Sim                       | •                      |                     |
|                      |                                                                                             |                       |                                     |                        |                     |

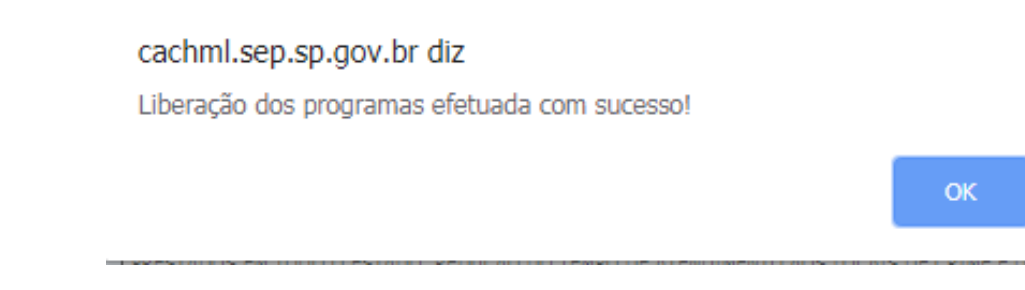

Somente após a confirmação de todos os programas pelo interlocutor, ele poderá fazer o encerramento do órgão.

# 4.5. Relatórios

Alguns relatórios são disponibilizados de acordo com a tela do sistema.

| Plano Pluria            | anual                                                                |                                                                                                    |
|-------------------------|----------------------------------------------------------------------|----------------------------------------------------------------------------------------------------|
| Configurações +         | Menu Principal •                                                     |                                                                                                    |
| Parâmetro(s) de Entrada | Metas<br>Previsão da Despes<br>Ordenação de Prod<br>Libera Programas | 3 - PPA - Setorial   Opção de Trabalho: Acompanha Elaboração PPA   Ano: 2020<br>sa<br>utos               |
|                         | Relatórios                                                           | Programas por Órgão<br>Total por Órgão<br>Objetivos estratégicos e Indicadores<br>Quadro Resumo do órgão |

# 5. Encerramento do órgão

O encerramento do órgão é a etapa do sistema em que a estrutura formulada com suas metas e previsão de despesa será enviada à Secretaria da Fazenda e Gestão para análise final pelos técnicos do planejamento.

Para encerrar o órgão, o interlocutor deverá acessar o sistema PPA e selecionar a opção de trabalho "encerramento do órgão".

#### Seleção de Parâmetros

| Fase                            |           |
|---------------------------------|-----------|
| PPA - Setorial                  | T         |
| Opção de Trabalho               |           |
| Selecione uma Opção de Trabalho | •         |
| Selecione uma Opção de Trabalho |           |
| Acompanha Elaboração PPA        |           |
| Encerramento do Órgão           |           |
|                                 | Confirmar |

#### O sistema apresenta a seguinte tela:

| Configurações - Menu Principal - |  |
|----------------------------------|--|
|                                  |  |
| Encerramento do Órgão            |  |
|                                  |  |

| Encerramento do Órgão         |                   |
|-------------------------------|-------------------|
| Orgão                         |                   |
| 1000 - ASSEMBLEIA LEGISLATIVA | •                 |
|                               |                   |
|                               |                   |
|                               |                   |
|                               |                   |
|                               |                   |
|                               |                   |
|                               | Encerrar Retornar |
|                               |                   |

Clique em encerrar.

| cachml.sep.sp.gov.br diz<br>Confirma encerramento do órgão? |    |          |
|-------------------------------------------------------------|----|----------|
|                                                             | ОК | Cancelar |

# Clique OK

Caso exista pendência em algum programa, o sistema emitirá uma mensagem sobre a impossibilidade de encerramento.

O ENCERRAMENTO DO ÓRGÃO NÃO PODE SER EFETUADO. AINDA EXISTE(M) PROGRAMA(S) SEM A CONFIRMAÇÃO DO INTERLOCUTOR. Se tudo estiver OK, o sistema emitirá a seguinte mensagem:

| Encerramento do Órgão         |          |
|-------------------------------|----------|
| Orgão                         |          |
| 1000 - ASSEMBLEIA LEGISLATIVA | •        |
| ÓRGÃO ENCERRADO.              |          |
|                               | Encerrar |

A partir desse passo, o sistema é fechado para o setorial. Essa fase tem seguimento com a análise das metas e recursos pelos técnicos da Secretaria da Fazenda e Planejamento.